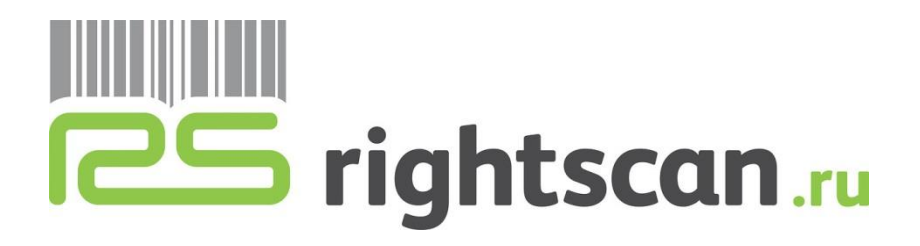

# Программное обеспечение «1С:Мобильное рабочее место работника склада»

## Инструкция пользователя

(редакция от \_\_\_\_)

| 1 ВВЕДЕНИЕ                                        |                                  |
|---------------------------------------------------|----------------------------------|
| 1.1 Область применения                            |                                  |
| 1.2 Используемые термины                          |                                  |
| 1.3 Назначение и основные функциональные возможно | ости                             |
| 1.4 Общие приемы работы                           |                                  |
| 2 НАСТРОЙКИ                                       | 6                                |
| 2.1 Подключение                                   | Ошибка! Закладка не определена.  |
| 2.2 Настройки режима сканирования                 | 9                                |
| 2.3 Префиксы штрихкодов                           | 9                                |
| 2.4 Функции программы                             | Ошибка! Закладка не определена.  |
| 3 ДОКУМЕНТЫ                                       | 11                               |
| 3.1 Пересчет товаров                              |                                  |
| 3.2 Приходный ордер на товары                     |                                  |
| 3.3 Расходный ордер на товары                     |                                  |
| 3.4 Отбор (размещение) товаров                    | Ошибка! Закладка не определена.3 |
| 3.4.1 Отбор товаров                               | Ошибка! Закладка не определена.3 |
| 3.4.2 Размещение товаров                          | Ошибка! Закладка не определена.7 |

### 1 Введение

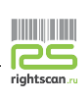

#### 1.1 ОБЛАСТЬ ПРИМЕНЕНИЯ

Программное обеспечение «1С: Мобильное рабочее место работника склада» (далее по тексту – ПО) рекомендовано для применения в *магазинах розничной торговли, на небольших складах, в оптовой и розничной торговле.* Данное ПО позволяет быстро оформлять операции по отбору, размещению, перемещению и пересчету товаров проведение инвентаризаций.

#### 1.2 Используемые термины

| Термин                               | Описание                                                                                                    |
|--------------------------------------|----------------------------------------------------------------------------------------------------|
| Мобильное                            | Смартфон, планшетный компьютер (планшет), терминал сбора                                                                                                    |
| (МУ)                                 | данных (ТСД).                                                                                                    |
| Персональный компьютер (ПК)          | В терминах настоящей документации к ПО «1С: Мобильное рабочее место работника склада» подразумевается компьютер, используемый в офисе. Например, настольный персональный                                                              |
|                                      | компьютер, ноутбук.                                                                                                    |
| Мобильная<br>операционная<br>система | Операционная система, функционирующая на МУ (например, Android).                                                                                                    |
| (Мобильная ОС)                       |                                                                                                    |
| Пользователь                         | предприятия-производителя, который посещает розничные<br>торговые точки, обеспечивает сбор заявок на поставку товаров, а<br>также координацию и обратную связь с офисом или складом<br>поставщика.                                    |
| Права пользователя                   | Набор индивидуальных ограничений для программного обеспечения, запрещающих или разрешающих пользователю какие-либо операции при работе с МУ.                                                                                          |
| Администратор                        | Сотрудник, администрирующий программное обеспечение. Как<br>правило, в его полномочия входят: настройка МУ, настройка<br>программного обеспечения «1С: Мобильное рабочее место<br>работника склада», настройка прав пользователей МУ. |
| Центральная база                     | База данных, хранящаяся на настольном компьютере, содержит                                                                                                    |
| данных (ЦБД)                         | полную информацию обо всех объектах учета.                                                                                                    |
| Локальная база                       | База данных, хранящаяся в МУ, содержит краткую информацию об                                                                                                    |
| данных                               | основных объектах учета, а также документы, оформленные                                                                                                    |
| (Локальная БД)                       | пользователем в МУ.                                                                                                    |

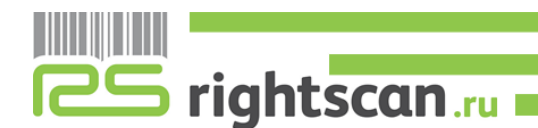

#### 1.3 Назначение и основные функциональные возможности

ПО «1С: Мобильное рабочее место работника склада» предназначено для работы с типовым Web-сервисом WMSMobileClientExchange, который позволяет автоматизировать складские операции с применением мобильных устройств (МУ). Приложение «1С: Мобильное рабочее место работника склада» позволяет работать с 4 видами документов:

- Отбор (размещение) товаров;
- Приходный ордер на товары;
- Расходный ордер на товары;
- Пересчет товаров.

Функциональные возможности «1С: Мобильное рабочее место работника склада» включают:

- Просмотр и выполнение заданий, полученных из ЦБД;
- Создание заданий на МУ;
- Поддержка многоскладского учета;
- Автоматическая нумерация документов;
- Фиксация даты и времени создания документов в МУ;
- Возможность указания текстовых комментариев к документам;
- Возможность фильтрации списка документов по различным критериям;

«1С: Мобильное рабочее место работника склада» работает на различных мобильных устройствах (смартфонах, планшетных компьютерах) под управлением операционных систем Android.

### 1.4 Общие приемы работы

#### Просмотр информации в окнах документов

В зависимости от разрешения экрана МУ, окна приложения могут отображать не всю представленную информацию. Возможность просмотра всей информации в окне осуществляется при помощи вертикальной и горизонтальной прокрутки.

При работе с ПО «1С: Мобильное рабочее место работника склада» используются различные кнопки для быстрых действий.

#### Кнопки действия

rightscan.ru

К основным кнопкам, используемым в приложении «1С: Мобильное рабочее место работника склада», относятся следующие:

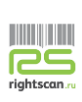

- 📃 Кнопка вызова меню.
- 🔁 Кнопка «Обновить». При нажатии обновляется список документов.
- **Q** Кнопка «Поиск» При нажатии появляется поле, в котором можно найти необходимую позицию или документ.
- Готово Кнопка «Готово». При нажатии сохраняются заданные параметры или документ.
- 应 Кнопка «Фотокамера». При нажатии включается режим сканирования штрихкода с помощью фотокамеры.
- < Кнопка «Назад». При нажатии возвращает на предыдущую страницу.

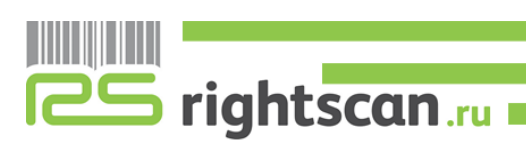

### 2 НАСТРОЙКИ

Для работы с ПО «1С: Мобильное рабочее место работника склада» пунксот информационную базу необходимо опубликовать на веб-сервере (рис. 2.1, 2.2).

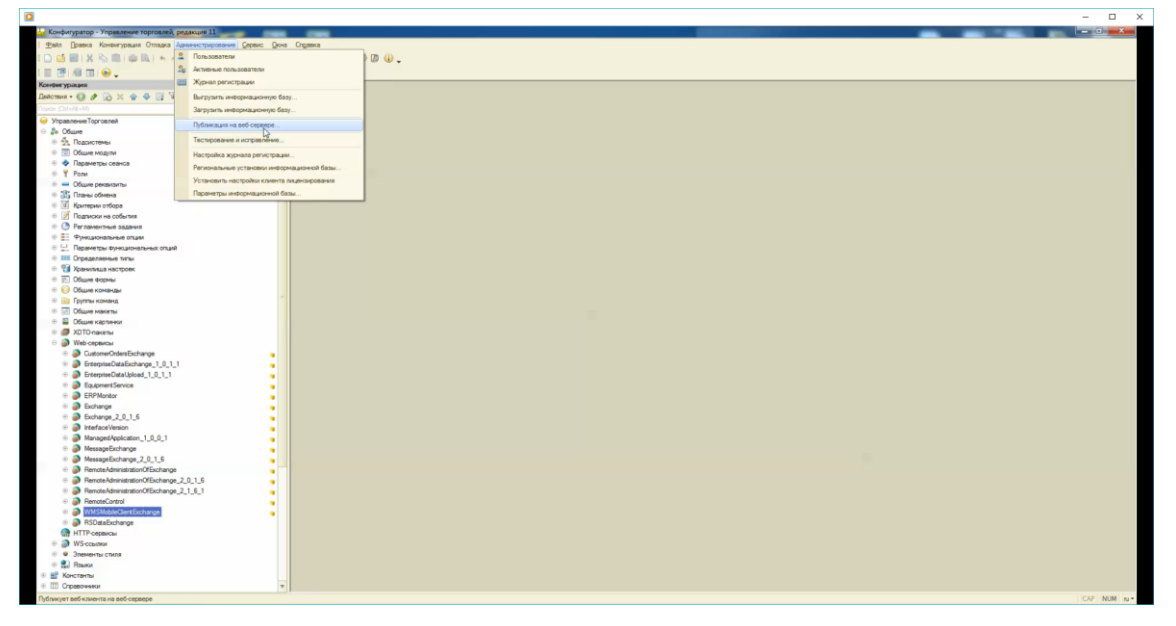

Рис. 2.1.

| Шана Правка коненкуралня Оцадоса убненистрябовання Себенис Пона пибаека                                                                                                    |                                                                                                    |  |
|----------------------------------------------------------------------------------------------------|----------------------------------------------------------------------------------------------------|--|
|                                                                                                    | 12.12.12.12.12.12.12.12.12.12.12.12.12.1                                                                                                    |  |
| I 7 4 1 0.                                                                                                    |                                                                                                    |  |
| Contemporane X                                                                                                    |                                                                                                    |  |
| Y D & A Y A & A Y A                                                                                                    |                                                                                                    |  |
|                                                                                                    |                                                                                                    |  |
| New York Comment                                                                                                    |                                                                                                    |  |
| By Officer                                                                                                    |                                                                                                    |  |
| A Department                                                                                                    |                                                                                                    |  |
|                                                                                                    | Defensions to performance X                                                                                                    |  |
| <ul> <li>Волити селиса</li> </ul>                                                                                                    |                                                                                                    |  |
| e Y Pope                                                                                                    | Ocidenae OpeniO Porve Oryfinecests                                                                                                    |  |
| = - Oferer receptore                                                                                                    | Pen CIIZ Oncosity                                                                                                    |  |
| = 20 Draws of serve                                                                                                    | Ref. concern. Internet Information Services                                                                                                    |  |
| е 📝 Критерии отбора                                                                                                    |                                                                                                    |  |
| Подписки на события                                                                                                    | Karanor: C'únepublisewerod'ut112\ Coparisina                                                                                                    |  |
| О Регломентные задания                                                                                                    |                                                                                                    |  |
|                                                                                                    | Публиковать стандартный интервойс Обза                                                                                                    |  |
| В С.1. Параметры функциональных опций.                                                                                                    | Web-cependar HTTP cependar                                                                                                    |  |
| ШК Огределяемые типы                                                                                                    | Childranosata Web cepseou to inconserve Sactures                                                                                                    |  |
| Поторования построек                                                                                                    | Childrenseats Web cepencial Control Control Co |  |
|                                                                                                    | Inter America Cogeneta                                                                                                    |  |
| Э Общие конченды                                                                                                    | Company State States                                                                                                    |  |
| 🖷 💼 Группы команд                                                                                                    | Construction and Construction and Constr |  |
| Э Общие макеты                                                                                                    | Estempion Data Monted 1 0 11 Estempion Data Monted 1 0                                                                                                    |  |
| 🖶 🗮 Общие картинки                                                                                                    | FairmerSavra     FairmerSavra     FairmerSavra                                                                                                    |  |
| e 🦪 XDTO-naketal                                                                                                    | EPPMonter mr. Loss                                                                                                    |  |
| Web-cepeucu                                                                                                    | Exchange exchange love                                                                                                    |  |
| 🗏 🥭 CustomerOrdenExchange 💡                                                                                                    | Echange 2.0.1.5 exchange 2.0.1.5 lows                                                                                                    |  |
| * DEnterpriseDataExchange_1_0_1_1                                                                                                    | interfaceVersion InterfaceVersion Tows                                                                                                    |  |
| # Difference DetaUpload_1_0_1_1                                                                                                    | Managed/pplcation_1_0_0_1 Managed/pplcation_1_0_0.                                                                                                    |  |
| * D EquipmentService                                                                                                    | Definements Web centers accurate of the instruments                                                                                                    |  |
| Image: Second Second |                                                                                                    |  |
| Biochange                                                                                                    | Trybacosas, activative                                                                                                    |  |
| Exchange_Z_0_1_6                                                                                                    | and the second second sec                                                                                                    |  |
| 🖶 🥔 Interface Version 🧯                                                                                                    | ND .                                                                                                    |  |
| ManagedApplication_1_0_0_1                                                                                                    | 130_54                                                                                                    |  |
| <ul> <li></li></ul>                                                                                                    | UNICIDA SOSTA ATTENDEDISTANDO CONSCILADO ACTIVAM                                                                                                    |  |
| Messagetxchange_2_0_16                                                                                                    | Адрес перехода при окончании разолы вео-клиента.                                                                                                    |  |
| Preste Manufactor (VEscharge                                                                                                    |                                                                                                    |  |
| Preside Manufacture (Contemp 2, 2, 0, 0)                                                                                                    |                                                                                                    |  |
| BeneteCasteri                                                                                                    |                                                                                                    |  |
|                                                                                                    |                                                                                                    |  |
| a PDdafechana                                                                                                    |                                                                                                    |  |
| HTTP: centruch                                                                                                    |                                                                                                    |  |
| = A WS country                                                                                                    |                                                                                                    |  |
| Элементы стиля                                                                                                    |                                                                                                    |  |
| + D Reaso                                                                                                    |                                                                                                    |  |
| Константы                                                                                                    |                                                                                                    |  |
| # T Crossower #                                                                                                    |                                                                                                    |  |
| In the second second second second second second second second second second second second second second second                                                                                                    |                                                                                                    |  |

Рис. 2.2.

Войти в меню «Настройки» можно, нажав на соответствующую кнопку в главном меню «1С: Мобильное рабочее место работника склада» (рис. 2.3).

В меню настроек можно установить пароль (рис. 2.4), который необходимо будет ввести при следующем входе в данное меню.

Также в меню настроек возможно указать настройки по всем параметрам системы. Настройки разделены на блоки:

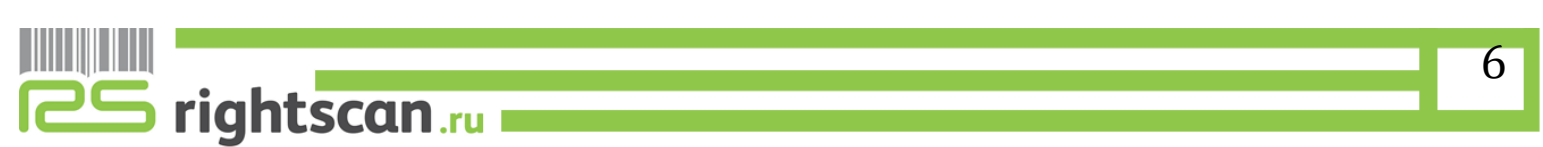

Подключение – подключение к опубликованной информационной базе.

Настройки сканирования – настройки дейстия програмы при сканирование говара.

Префиксы штрихкодов – настройка префиксов для весовых и штучных товаров. Функции программы – включение выключения функций программы.

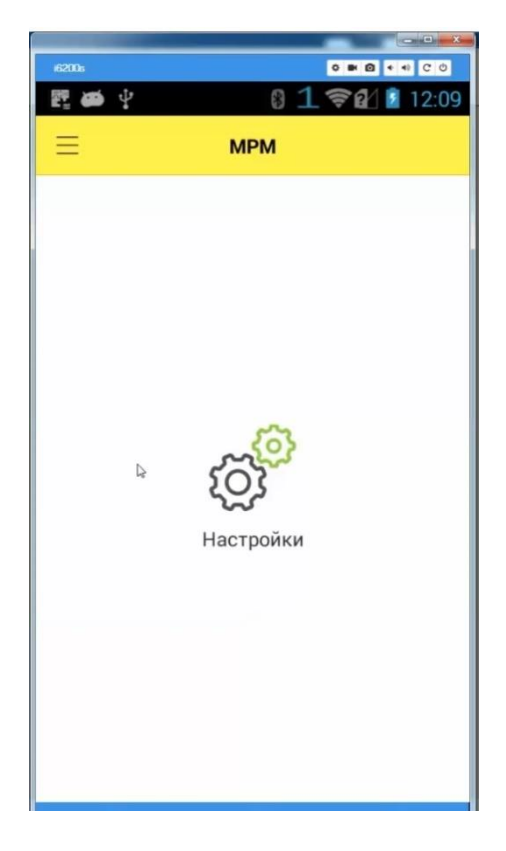

Рис. 2.3. Меню «Настройки»

| Пароль меню настроек                                         | Пароль меню настроек<br>Подключение<br>Настройки сканирования |   |
|--------------------------------------------------------------|---------------------------------------------------------------|---|
| Подключение<br>Настройки сканирования<br>Префиксы штрихкодов | Подключение<br>Настройки сканирования                         | > |
| Настройки сканирования<br>Префиксы штрихкодов                | Настройки сканирования                                        |   |
| Префиксы штрихкодов                                          |                                                               | > |
|                                                              | Префиксы штрихкодов                                           | > |
| Функции программы                                            | Функции программы                                             | > |

Рис. 2.4 Ввод пароля в меню «Настройки»

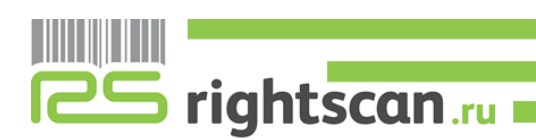

### 2.1 Подключение

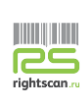

В подменю «Подключение» настраивается подключение к информационной базе (рис.2.5). Далее необходимо ввести адрес сервера, имя пользователя и пароль. нажимаем кнопку «Подключиться», дожидаемся подключения к информационной базе.(рис 2.6)

| 62004                      |                         |            |
|----------------------------|-------------------------|------------|
| 题 446 平                    | 019                     | 2 12:11    |
| Отмена                     | Настройки *             | Готово     |
|                            |                         |            |
| Подключен                  | ние                     | ~          |
| Адрес сере<br>http://192.1 | 3epa<br>68.100.18/ut112 |            |
| http://Адре                | с сервера/Имя публ      | икации     |
| Имя пользо                 | ователя                 |            |
| admin                      |                         |            |
| Пафоль                     |                         |            |
| Склад                      |                         |            |
|                            |                         | $\bigcirc$ |
| Помещени                   | e                       |            |
|                            |                         | $\bigcirc$ |
| Исполните                  | ль                      |            |
|                            |                         | $\bigcirc$ |

Рис. 2.5. Настройка подключения

Рис. 2.6. Установка соединения

После успешно устнановленного соединения загружаем нормативно-справочную информацию, выбрав пункт меню «Загрузить справочники».

Три служебных поля «Склад», «Помещение» и «Исполнитель» необходимы для того, чтобы получать документы по конкретному работнику склада.

Команда «**Очистить БД**» предназначена для удаления всех данных из локальной БД.

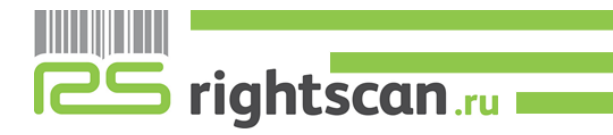

#### 2.2 Настройки режима сканирования

Режим сканирования также подлежит настройке, которая осуществляется в подменю «Настройки сканирования» в меню «Настройки». Для настройки сканирования необходимо отметить необходимый режим (рис. 2.7).

| nuorpa | nan okannpobannn         |          |
|--------|--------------------------|----------|
| 🗌 Вв   | од количества при сканиј | ровании  |
| 🗌 3a   | пись документа при скан  | ировании |

### Рис. 2.7. Настройка режима сканирования

Для настройки сканирования можно выбрать варианты режимов:

• Ввод количества при сканировании - при включенном режиме после сканирования штрих-кода будет сразу открываться форма пересчета с возможностью ввода фактического значения количества продукции; иначе пересчет продукции при сканировании ведется автоматическим прибавлением единицы после каждого считывания.

• Запись документа при сканировании - после считывания очередного штрихкода происходит перезапись документа, с которым ведется работа. Защита от потери данных.

#### 2.3 Префиксы штрихкодов

Задается префикс весового и штучного товара. Для весового товара задается префикс штрихкода. Далее в документах при сканировании при обнаружении подобного префикса штрихкод будет считаться весовым и разбираться по правилам весового штрихкода – ППАААААВВВВВК (рис. 2.8).

> ПП – префикс; ААААА – артикул товара; ВВВВВ – вес товара; К – контрольный символ.

| 22 🐼 🖞                            | 011                | ♥ 🖉 12:1   |
|-----------------------------------|--------------------|------------|
| Отмена                            | Настройки          | Готово     |
| Настройки                         | и сканирования     | ~          |
| 🗌 Ввод к                          | оличества при ска  | нировании  |
| 🗌 Запис                           | ь документа при ск | анировании |
| Префиксы                          | штрихкодов         | ~          |
| Префикс<br>весового<br>товара (20 | -29)               |            |
| Префикс<br>штучного<br>товара (20 | -29) <sub>I2</sub> |            |
|                                   |                    |            |

Рис. 2.8. Префиксы штрихкодов

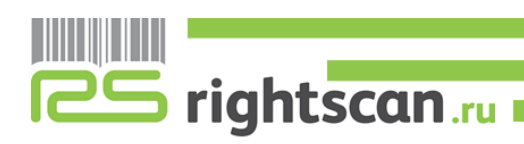

#### 2.4 Функции программы

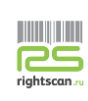

Функции программы отображаются в главном меню отдельными иконками (рис. 2.10).

**Виды номенклатуры** – справочник видов номенклатуры.

Номенклатура – справочник номенклатуры. При входе в элемент справочника доступны характеристика, упаковки, штрихкоды.

Склады – справочник складов. Нужен для выбора в настройках склада, на котором будет работать пользователь.

Штрихкоды – полный список штрихкодов, которые есть в ЦБ, для того, чтобы пользователь мог сканировать товар

**Пользователь** - список пользователей для выбора пользователя локальной БД.

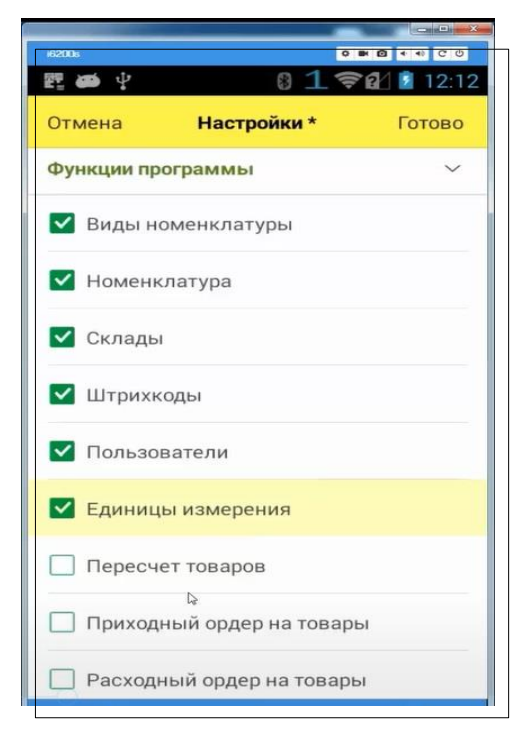

## Рис. 2.9. Отображение функций программы

Единицы измерения – отображение на главном экране справочника единиц измерения.

**Пересчет товаров** – возможность контроля цен при сканировании ШК товара, учетные цены подгружаться из учетной системы.

ПО «1С: Мобильное рабочее место работника склада» позволяет работать с четырмя видами документов:

- Пересчет товаров;

- Приходный ордер на товары;

- Расходный ордер на товары;

- Отбор (размещение) товаров.

Документ Отбор (размещение) товаров предназначен для работы адресного склада, у которого доступны три операци: отбор, размещение, перемещение

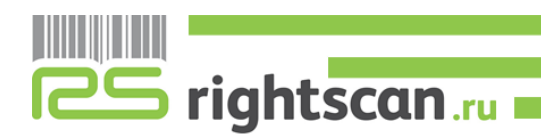

### 3 Документы

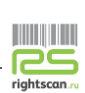

### 3.1 Пересчет товаров

Для того, чтобы передать документ на мобильное устройство, нужно его подготовить и установить основные критерии:

- документ должен быть проведен;

- статус документа установлен «Подготовлено»;

- параметры «Склад», «Помещение» и «Исполнитель» задаются для дополнительной фильтрации между исполнителями заданий. Их присылает приложение. (Рис. 3.1).

| • • | Демонстрационная база /    | правление торговлей, редакция 11 (1С.Предприятие) |                                                        | 🗐 🛞 🔃 🚨 🔚 📅 M. Mr. Mr. 🔍 🔟 🛦 Opros Anexcerup Brazeneposer 🕕 🖕 🗕 | 9 × |
|-----|----------------------------|---------------------------------------------------|--------------------------------------------------------|-----------------------------------------------------------------|-----|
| ш   | * 12 9 4                   | 🗚 Начальная страница 🛛 Пересчеты товаров 🗙        | Пересчет товаров 00-00000006 от 10.01.2018 13:44:49 ×  |                                                                 |     |
| ≡   | Главное                    | 🗲 🚽 🚖 Пересчет товаро                             | B 00-00000006 or 10.01.2018 13:44:49                   |                                                                 | ×   |
| R   | Планирование               | Основное Задачи Мои заметол                       |                                                        |                                                                 |     |
| e   | CRM и маркетинг            | Провести и захрыть                                | • 📳 💽 • 😝 Печать • 🔊 Отчеты • 🗣 Заполнять •            | Eule - 2                                                        |     |
| -   | Продажи                    | Стату                                             | •                                                      |                                                                 |     |
|     | Закупки                    | Основное Товары (16)                              |                                                        |                                                                 |     |
|     | Склад и доставка           | Номер: 00-0000006 от 10.01.                       | 2018 13:44:49 🗇 Ответственный Федоров Борис Михайлович | + Ø                                                             |     |
| Ŭ   | Финансовый результать      | Склад:                                            | 🕫 Исполнитель СКострова Вера Борисовна                 | • Ø                                                             |     |
| hi  | контроллинг                | Печатать количество по учету                      |                                                        |                                                                 |     |
| ٥   | НСИ и<br>администрирование | Комментарий                                       |                                                        |                                                                 |     |
|     |                            |                                                   |                                                        |                                                                 |     |
|     |                            |                                                   |                                                        |                                                                 |     |
|     |                            |                                                   |                                                        |                                                                 |     |
|     |                            |                                                   |                                                        |                                                                 |     |
|     |                            |                                                   |                                                        |                                                                 |     |
|     |                            |                                                   |                                                        |                                                                 |     |
|     |                            |                                                   |                                                        |                                                                 |     |
|     |                            |                                                   |                                                        |                                                                 |     |
|     |                            |                                                   |                                                        |                                                                 |     |
|     |                            |                                                   |                                                        |                                                                 |     |
|     |                            |                                                   |                                                        |                                                                 |     |
|     |                            |                                                   |                                                        |                                                                 |     |
|     |                            |                                                   |                                                        |                                                                 |     |
|     |                            |                                                   |                                                        |                                                                 |     |
|     |                            |                                                   |                                                        |                                                                 |     |
|     |                            |                                                   |                                                        |                                                                 |     |

#### Рис. 3.1. Документ «Пересчет товаров».

На мобильном устройстве в настройках устанавливаем параметры склад, помещение и исполнитель (Рис 3.2). Далее заходим в форму списка документа «Инвентаризация» и нажимаем кнопку «Обновить» (Рис 3.3).

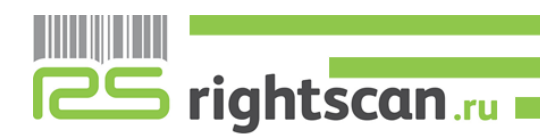

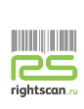

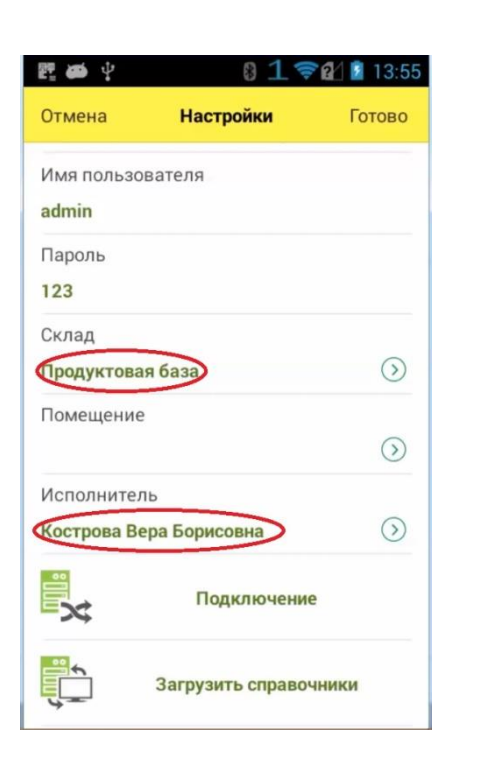

| <b>腔 466</b> 平 | 8 1 🛜 🖬 🔋 13:55                 |
|----------------|---------------------------------|
| ≡ Q. Инвен     | нтаризация 🕀 Обновить           |
| Скрыт докуми   | ь отработанные<br>енты          |
|                |                                 |
|                |                                 |
|                |                                 |
|                |                                 |
| Hor astrolis   | (ir gutin ur refigure fernierin |
|                |                                 |
|                |                                 |
|                |                                 |
|                |                                 |

## Рис. 3.2. Настройки передачи Рис. 3.3. Загрузка документов документов.

В форме документа отображены следующие позиции:

- Номенклатура\Артикул\Упаковки
- План\Факт

Sightscan.ru

• Серии номенклатуры

После загрузки документа статус документа в ЦБД меняется на «В работе».

При сканировании штрих-кода с этикетки товара добавляется +1 к общему количеству в строке с отсканированной номенклатурной позицией, а сама строка, по которой ведется работа, перемещается на первое место в списке.

Так же имеется возможность ручного ввода количества планового и фактически пересчитанного товара, для этого необходимо нажать на строку факта и ввести колличество.

Если штрих-код испорчен и не считывается сканирующим модулем, то можно прибегнуть к ручному вводу штрих-кода нажав на кнопку «Добавить»  $\rightarrow Q \sqcup k \rightarrow Q$  далее ввести в строке значения штрихкода.

|                                 | 🖭 🥮 🦞 🛛 🖏 🗓 13:56               | 🖺 🖶 🦞 🚯 1 🖘 🕅 13:56                         |
|---------------------------------|---------------------------------|---------------------------------------------|
| 📃 Q. Инвентаризация 🕂 Обновить  | К Пересчет товаров Готово       | < <b>Пересчет товаров</b> Готово            |
| Скрыть отработанные документы   |                                 |                                             |
| В работе                        | Товары                          | Сведения Добавить Фото ШК Вид Обмен         |
| 10.01.2018 13:56:13 00-00000006 | 00-00000006 10.01.2018 13:56:13 | Крупа "Геркулес", Арт-56789, кг             |
|                                 | Статус<br>В рабохе              | 1 Ъ<br>до 29.02.16 <b>5,000 0,000</b>       |
|                                 | Склад<br>Продуктовая база       | Крупа "Геркулес", Арт-56789, кг             |
|                                 |                                 | 2                                           |
| Испо                            | Исполнитель                     | до 30.12.15 <b>5,000 0,000</b>              |
|                                 | Кострова Вера Борисовна         | Крупа гречневая (весовая),<br>Арт-89000, кг |
|                                 |                                 | до 20.12.15 4,000 0,000                     |
|                                 |                                 | Крупа гречневая (весовая),<br>Арт-89000, кг |
|                                 |                                 | до 20.12.16 6,000 0,000                     |

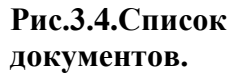

Рис.3.5. Шапка документа.

### Рис. 3.6. Форма документа

При инвентариазции товара можно внести или получить дополнительную информацию о товаре, а также произвести действия, нажав соответствующие кнопки:

«Сведения сведения». При нажатии появятся сведения о документе пересчета товара, где можно увидеть номер документа, дату отгрузки, статус, склад, где будет происходить пересчет товара, и исполнителя.

«Добавить 🕒». При нажатии можно добавить позицию номенклатуры.

**ÍO** 

«Фото штрихкода от шк» кнопка, которая позволяет считывать штрихкоды при помощи камеры на мобильном устройстве.

«Вид —» Настройка отображения, позволяет скрывать строки, где «План=Факт».

В случае дублирования строк в документе с разницей по серии, программа предлагает выбрать строку с нужной нам серией, в которую добавляется фактическое количество (рис. 3.7).

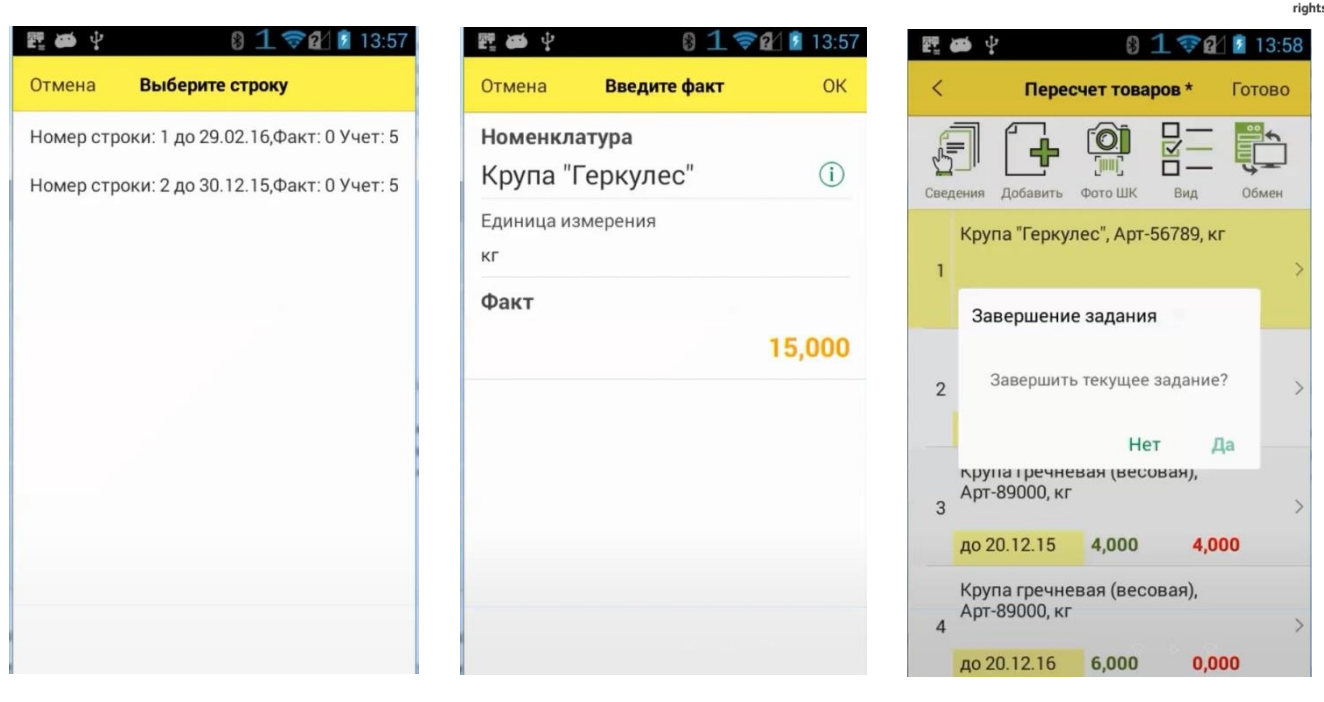

Рис.3.7. Выбор строки.

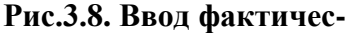

Рис.3.9. Завершение

#### кого количества

пересчета товаров

После того, как все товары будут отсканированы необходимо завершить документ нажатием на кнопку "Обмен" (рис.3.9). Данные документа будут переданы в ЦБ(рис.3.10).

| • • | Демонстрационная база / Уп | равление то         | рговлей, редакция 11 (1С.Предприятие) |                           |                              |                     | 8           | ARASTO   | M+ M- 🔍 🔳 🛎 Opros | Александр Владимирови | * 🕕 - 🖻 X |
|-----|----------------------------|---------------------|---------------------------------------|---------------------------|------------------------------|---------------------|-------------|----------|-------------------|-----------------------|-----------|
| ш   | * 1 9 4 4                  | Началья             | ая страница Пересчеты товаров ×       | Пересчет товаров 00-0000  | 10006 of 10.01.2018 13.56:13 | ×                   |             |          |                   |                       |           |
| ≣   | Главное                    | +                   | → Пересчет товаров                    | в 00-00000006 от 1        | 0.01.2018 13:56:13           |                     |             |          |                   |                       | ×         |
| 15  | Планирование               | Основ               | ное Задачи Мон заметки                |                           |                              |                     |             |          |                   |                       |           |
| c   | CRM и маркетинг            | Been                |                                       |                           | um - 10 man - 1              | 2nnamum -           |             |          |                   |                       | Euro - 2  |
|     | Продаки                    | Tipoe               | есни и закрыть 🔤 🔤 чер -              |                           | ware .                       | SanonHitts +        |             |          |                   |                       | Eufe + L  |
| -   | Закупки                    | Статус: Выполнено • |                                       |                           |                              |                     |             |          |                   |                       |           |
|     | Склад и доставка           | Основное Товары (3) |                                       |                           |                              |                     |             |          |                   |                       |           |
| 0   | Казначейство               | Отбор               | По остаткам                           | 1                         |                              |                     |             |          |                   |                       |           |
|     | Финансовый сезультат и     | To                  | пько с отклонениями                   | Выгрузить в ТСД           | Наменить качество            | Заполнить по отбору |             |          |                   |                       | Eute +    |
| щ   | контроплинг                | N                   | Номенилатура                          | Характеристика            |                              | Назначение          | Серия       | Ед. изм. | Πο γνιστγ         | По факту              | Отклон    |
| ø   | НСИ и                      | 1                   | Крупа "Геркулес"                      |                           |                              |                     | до 30.12.15 | KT       |                   | 5,000                 | 5,000     |
|     | Austracibuboraute          | 2                   | Крупа "Геркулес"                      | «характеристики на исполь |                              |                     | до 29.02.16 | KT.      |                   | 5,000                 | 5,000     |
|     |                            | 3                   | Крупа гречневая (весовая)             |                           |                              |                     | до 20.12.15 | KT       |                   | 4,000                 | 4,000     |
|     |                            |                     |                                       |                           |                              |                     |             |          |                   |                       |           |

#### Рис.3.10. Документ «Пересчет товаров».

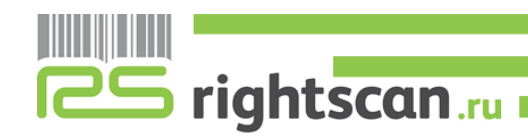

#### 3.2 ПРИХОДНЫЙ ОРДЕР НА ТОВАРЫ

Для того, чтобы передать документ на мобильное устройство, нужно его подготовить и установить основные критерии:

- документ должен быть проведен;

- статус документа установлен «К поступлению»;

- параметры «Склад», «Помещение» и «Исполнитель» задаются для дополнительной фильтрации между исполнителями заданий. Их присылает приложение. (Рис. 3.11).

| 📭 🕞 — Демонстрационная база / 3 | правление торговлей, редакция 11 (IC-Предприятие)                                                                  | 🗐 🔗 (a) 🚨 🖾 👘 📅 H H+ H- 🔍 🔟 🛦 Opros Anexceup Brazewscew 🛞 🖕 – 🗗 🗙 |
|---------------------------------|----------------------------------------------------------------------------------------------------|-------------------------------------------------------------------|
| # ★ B & A                       | 🚹 Начальная страница Приходные ордера на товары × Приходный ордер на товары 00-00000065 от 15.05.2015 17:28:37 * × |                                                                   |
| 🗮 Главное                       | ← → ☆ Приходный ордер на товары 00-00000065 от 15.05.2015 17:28:37 *                                               | x                                                                 |
| 12 Планирование                 | Основное Задачи Мои заметки                                                                                        |                                                                   |
| СRМ и маркетинг                 | Волевсти и закрыть                                                                                                 | Fue, 2                                                            |
| 🛍 Продажи                       | By any women 54 or 15.05 2015 B Crave Sourcements                                                                  |                                                                   |
| 👿 Закупки                       |                                                                                                    |                                                                   |
| 🚊 Склад и доставка              | Распосяжение: Поступление товаров и услуг ТД00-000042 ог 15.05.2015 11.59.04                                       |                                                                   |
| В Казначейство                  | Номер. 00-00000065 от. 15.05.2015 17.28.37 👼 Операция. Приемка от поставщика                                       |                                                                   |
| и Финансовый результат и        | Отправитель: Электроприбор 🖓 Ответственный: Кострова Вера Борисовка - 🕫                                            |                                                                   |
| HCM as                          | Склад: Склад бытовой техники 🖉 Исполнитель: + 🖉                                                                    |                                                                   |
| администрирование               | Комментарий                                                                                                    |                                                                   |
|                                 |                                                                                                    |                                                                   |
|                                 |                                                                                                    |                                                                   |
|                                 |                                                                                                    |                                                                   |
|                                 |                                                                                                    |                                                                   |
|                                 |                                                                                                    |                                                                   |
|                                 |                                                                                                    |                                                                   |
|                                 |                                                                                                    |                                                                   |
|                                 |                                                                                                    |                                                                   |
|                                 |                                                                                                    |                                                                   |
|                                 |                                                                                                    |                                                                   |
|                                 |                                                                                                    |                                                                   |
|                                 |                                                                                                    |                                                                   |
|                                 |                                                                                                    |                                                                   |
|                                 |                                                                                                    |                                                                   |
|                                 |                                                                                                    |                                                                   |
|                                 |                                                                                                    |                                                                   |
|                                 |                                                                                                    |                                                                   |

#### Рис. 3.11. Документ «Приходный ордер на товары».

На мобильном устройстве в настройках устанавливаем параметры склад, помещение и исполнитель (Рис 3.12). Далее заходим в форму списка документа «Приходный ордер на товары» и нажимаем кнопку «Обновить» (Рис 3.13).

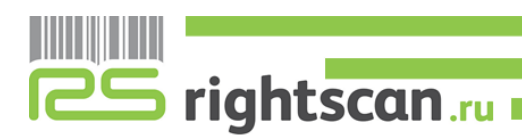

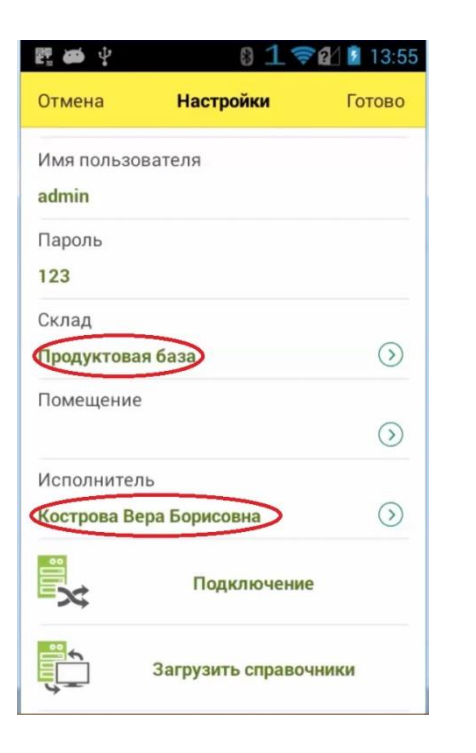

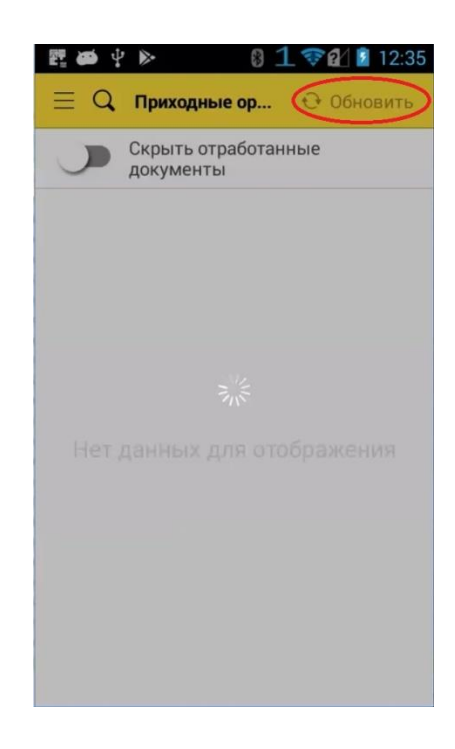

## Рис. 3.12. Настройки передачи документов.

#### Рис. 3.13. Загрузка документов

В форме документа отображены следующие позиции:

- Номенклатура\Артикул\Упаковки
- План\Факт
- Серии номенклатуры

После загрузки документа статус документа в ЦБД меняется на «В работе».

При сканировании штрих-кода с этикетки товара добавляется +1 к общему количеству в строке с отсканированной номенклатурной позицией, а сама строка, по которой ведется работа, перемещается на первое место в списке.

Так же имеется возможность ручного ввода фактического количества товара, для этого необходимо нажать на строку факта и ввести колличество.

Если штрих-код испорчен и не считывается сканирующим модулем, то можно прибегнуть к ручному вводу штрих-кода нажав на кнопку «Добавить»  $\rightarrow Q \boxplus k \rightarrow Q$  далее ввести в строке значения штрихкода.

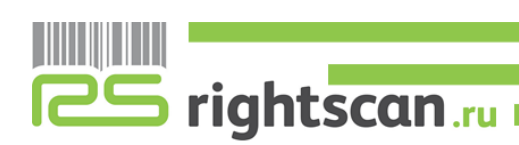

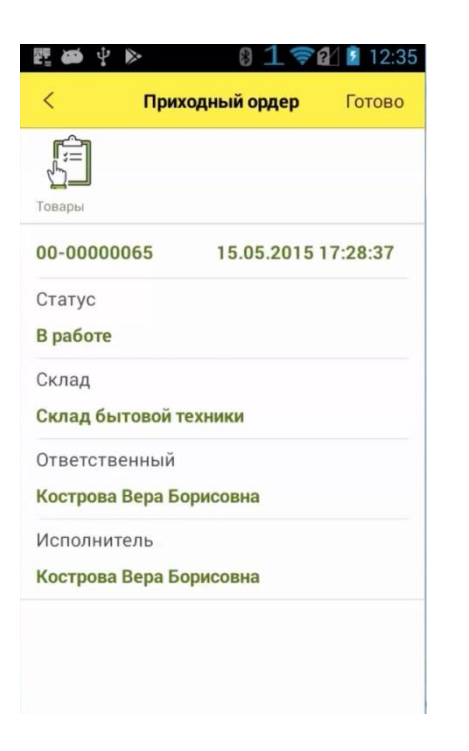

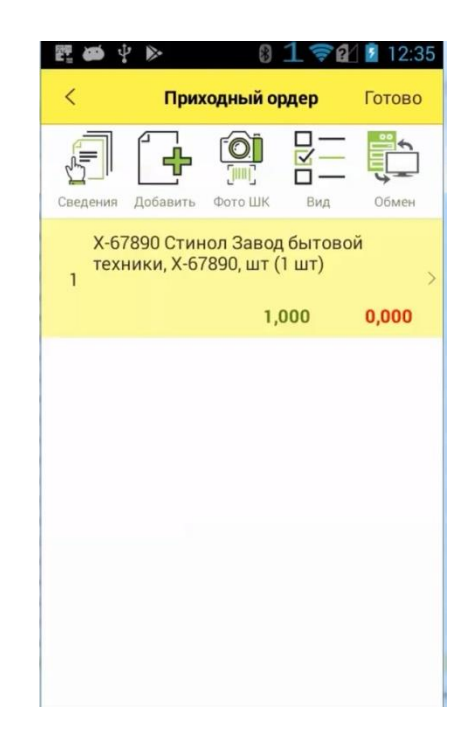

#### Рис.3.14. Шапка документа.

[O]

#### Рис. 3.15. Форма документа

В документе «Приходный ордер» можно внести или получить дополнительную информацию о товаре, а также произвести действия, нажав соответствующие кнопки:

«Сведения Сведения». При нажатии появятся сведения о документе пересчета товара, где можно увидеть номер документа, дату отгрузки, статус, склад, где будет происходить пересчет товара, и исполнителя.

«Добавить 🕒». При нажатии можно добавить позицию номенклатуры.

«Фото штрихкода от шк» кнопка, которая позволяет считывать штрихкоды при помощи камеры на мобильном устройстве.

«Вид 🤐 » Настройка отображения, позволяет скрывать строки, где «План=Факт».

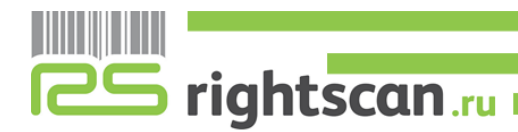

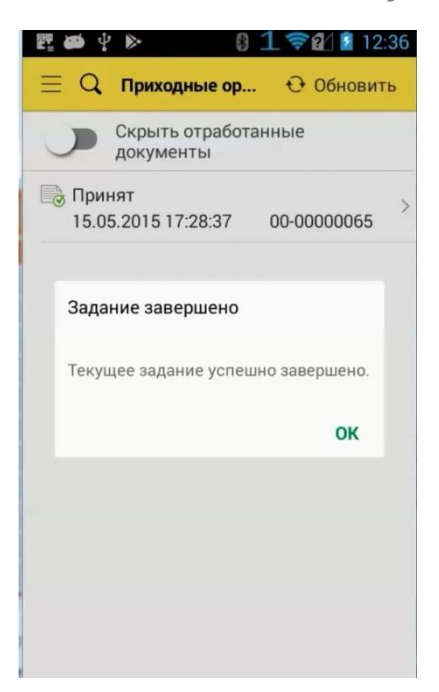

Рис.3.16. Завершение задания

После того, как все товары будут отсканированы необходимо завершить документ нажатием на кнопку "Обмен" (рис.3.16). Данные документа будут переданы в ЦБД (рис.3.17).

| 🧿 Демонстрационная база / Уг | правление торговлей, редакция 11 (IC Предприятие)                                                    |                                                            |                                                                                                    |                                                                             | M M+ M- 🔍                                          | A Opnos An                          | эександр бладим                      | apresin (1) = - 1                                         |
|------------------------------|----------------------------------------------------------------------------------------------------|------------------------------------------------------------|----------------------------------------------------------------------------------------------------|-----------------------------------------------------------------------------|----------------------------------------------------|-------------------------------------|--------------------------------------|-----------------------------------------------------------|
| * 1 9 5 4                    | • Начальная страница Приходные ордера на товары × Приходный ордер                                    | на товары 00-00000065 от 15.05.2015 17.28.37 ×             |                                                                                                    |                                                                             |                                                    |                                     |                                      |                                                           |
| Главное                      | 🖛 🔿 🏫 Приходный ордер на товары 00-00000                                                             | 065 ot 15.05.2015 17:28:37                                 |                                                                                                    |                                                                             |                                                    |                                     |                                      |                                                           |
| Планирование                 | Основное Задачи Мон заметоя                                                                          |                                                            |                                                                                                    |                                                                             |                                                    |                                     |                                      |                                                           |
| CRM и маркетинг              |                                                                                                    | ть • 🖾 Отчеты •                                            |                                                                                                    |                                                                             |                                                    |                                     |                                      | Eme •                                                     |
| Продажи                      | Bx age Homes: 54 or: 15.05.2015 Cranve: Figurear                                                     |                                                            |                                                                                                    |                                                                             |                                                    |                                     |                                      |                                                           |
| в Закупки                    | Основное Товасы (1)                                                                                  |                                                            |                                                                                                    |                                                                             |                                                    |                                     |                                      |                                                           |
| Склад и доставка             | Приходный ордер на товары                                                                            |                                                            |                                                                                                    |                                                                             |                                                    | Do t                                | CRADINUS MECT                        | там По товарам                                            |
| Казначейство                 |                                                                                                    | Marsun Maneurs Fauering Di Wasar                           | серии Заралиить в Пецать элигеток                                                                                                    | Пополнить такой                                                             |                                                    |                                     |                                      | Fue                                                       |
| Финансовый результат и       | N Штрихкод Номенклатура / Упаковочный пист                                                           | Характеристика Назначение                                  | (B) Cepus                                                                                                    | Ед. изм.                                                                    | Количест                                           | Bec                                 | Объем                                | Коммента                                                  |
| Non-perman                   | Х-67890 Стинол Завод бытовой техники                                                                 |                                                            | Actions we yearlundercom                                                                                                    | யா (1 யா)                                                                   | 2,000                                              | 12,000                              | 0.200, M3                            |                                                           |
|                              |                                                                                                    |                                                            |                                                                                                    |                                                                             |                                                    |                                     |                                      |                                                           |
|                              | Count rates another to represent                                                                     |                                                            | р<br>Принятые товары.                                                                                                    |                                                                             |                                                    | Bcaro                               | a onzene                             | 2 мес                                                     |
|                              | Gene conta accountance) estaconant                                                                   | • Cours                                                    | рание товары.<br>Принятые товары.                                                                                                    | 🐔 Bulform. C                                                                | 022.5Th                                            | Bcero                               | в ордере                             | 2 mec                                                     |
|                              | Seach meets, ambertha-of settorstage                                                                 | Coastra (a)                                                | Ср.<br>Причтые товары<br>Ед. ном.                                                                                                    | S Bulipans Cr<br>Ynaxoara                                                   | oogania<br>4 Obiet                                 | Bcero<br>Bec. (xr)                  | в ордере:                            | 2 мес<br>Еще -<br>Типоразмер                              |
|                              | Собна правла дотоличитаной небостадах<br>// Редакторовать                                            | Coustre )<br>Upporting<br>III 200000056992                 | р<br>Приетие товари.<br>Ед. ном.                                                                                                    | Выбрать Ст<br>Улаковка                                                      | оздать<br>1 Объе<br>Высо                           | Bcero<br>Bec, (kr)<br>Ширя          | а ордере                             | 2 мес<br>Еще -<br>Типоразмер                              |
|                              | Спол. політь актонистільної либокованя                                                               | © Craam. ©<br>Шрокад<br>107 2000005692<br>109 20000055100  | Eq. ros.                                                                                                    | Budipans C.<br>Yhacoaca<br>O = urr (1 urr)                                  | оодать<br>i Объе<br>Высс<br>1,000                  | Всего<br>Вес, (ат)<br>Шири<br>0,500 | в ордере:<br>Глуби<br>6,000<br>0,200 | 2 ме<br>Еще<br>Типоразмер<br>Упаковка<br>холодильнека     |
|                              | Сазла повіл допонстаної на болгади<br>Редактировать<br>Изоб'разканна о тругствуют<br>Вис (мята) 6 нг | Courses<br>Wproves<br>00 200000056492<br>00 200000056108   | Definition reapy<br>Easter -<br>Easter -<br>easter -<br>easter - | Subjans Co<br>Vhaceeca<br>O = un (1 un)                                     | 004.07%<br>1 OS%e<br>Buco<br>0,100<br>1,000        | Всего<br>Вес. (кг)<br>Шкря<br>0,500 | а ордара:<br>Глубя<br>6,000<br>0,200 | 2) ма<br>Еще<br>Типоразмер<br>Упаковка<br>холодитичека    |
|                              | Calub family antimethod instances                                                                    | Courters<br>Uppering<br>IN 700000058992<br>IN 200000058198 | Eq. v.a.<br>Eq. v.a.<br>Eq. v.a.<br>ur (1 ur)                                                                                                    | Budgans     Cr.       Vitarcena     ···       ···     ···       ···     ··· | 003,37% 0)<br>1 005%e.<br>Blaco.<br>0,100<br>1,000 | Всего<br>Вес, (сг)<br>Ширя<br>0.500 | в ордеро:<br>Глуби<br>6.000<br>0.200 | 2) мес<br>Еце -<br>Типоразмер<br>Уваковна<br>хоподильника |

Рис.3.17. Документ приходный ордер на товары

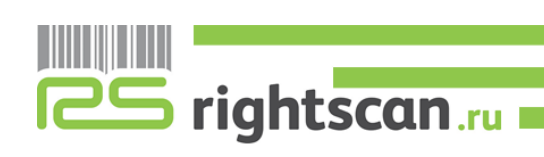

#### 3.3 РАСХОДНЫЙ ОРДЕР НА ТОВАРЫ

Для того, чтобы передать документ на мобильное устройство, нужно его подготовить и установить основные критерии:

- документ должен быть проведен;

- статус документа установлен «К проверке»;

- параметры «Склад», «Помещение» и «Исполнитель» задаются для дополнительной фильтрации между исполнителями заданий. Их присылает приложение. (Рис. 3.18). В табличной части документа «Отгружаемые товары» действие должно быть установлено «Отобрать».

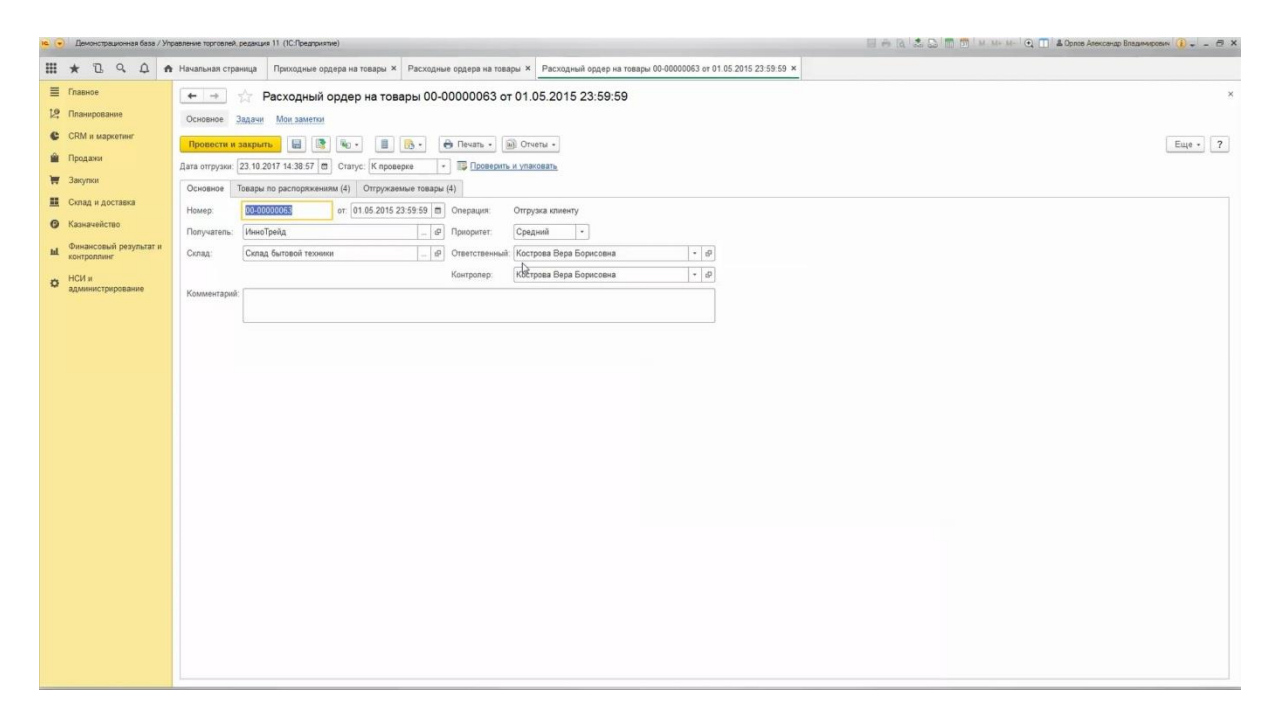

#### Рис. 3.18. Документ «Расходный ордер на товары».

На мобильном устройстве в настройках устанавливаем параметры склад, помещение и исполнитель (Рис 3.19). Далее заходим в форму списка документа «Расходный ордер на товары» и нажимаем кнопку «Обновить» (Рис 3.20).

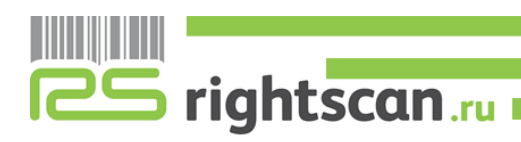

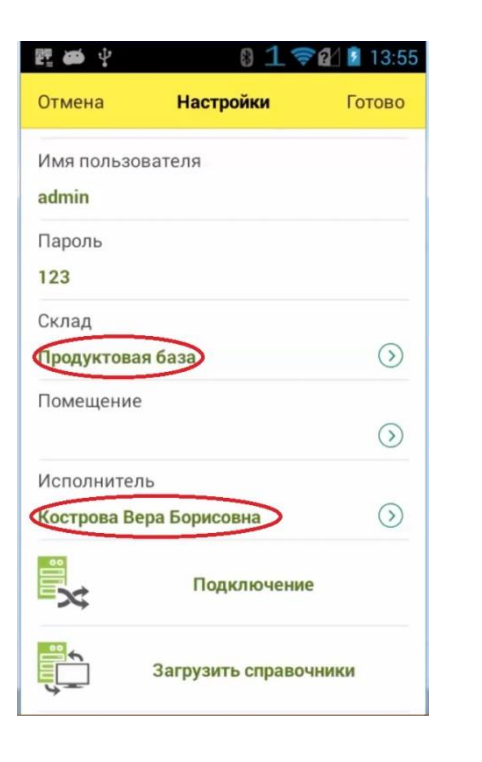

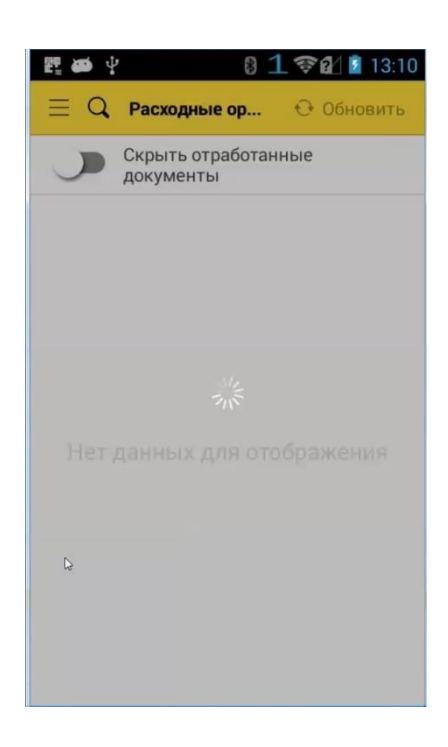

## Рис. 3.19. Настройки передачи Рис. 3.20. Загрузка документов документов.

В форме документа отображены следующие позиции:

- Номенклатура\Артикул\Упаковки
- План\Факт
- Серии номенклатуры

После загрузки документа статус документа в ЦБД меняется на «В процессе проверки».

При сканировании штрих-кода с этикетки товара добавляется +1 к общему количеству в строке с отсканированной номенклатурной позицией, а сама строка, по которой ведется работа, перемещается на первое место в списке.

Так же имеется возможность ручного ввода фактического количества товара, для этого необходимо нажать на строку факта и ввести колличество.

Если штрих-код испорчен и не считывается сканирующим модулем, то можно прибегнуть к ручному вводу штрих-кода нажав на кнопку «Добавить»  $\rightarrow Q \sqcup k \rightarrow Q$  далее ввести в строке значения штрихкода.

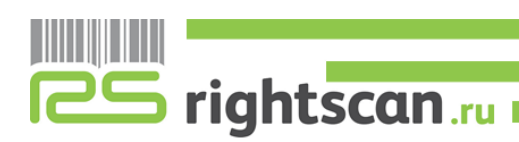

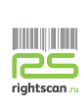

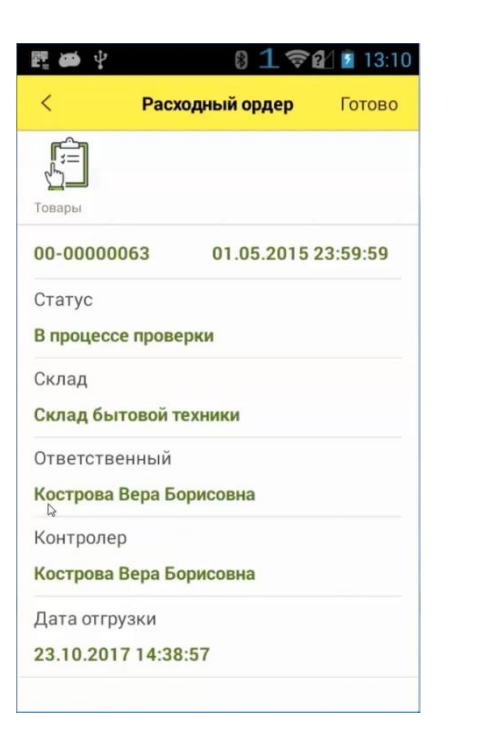

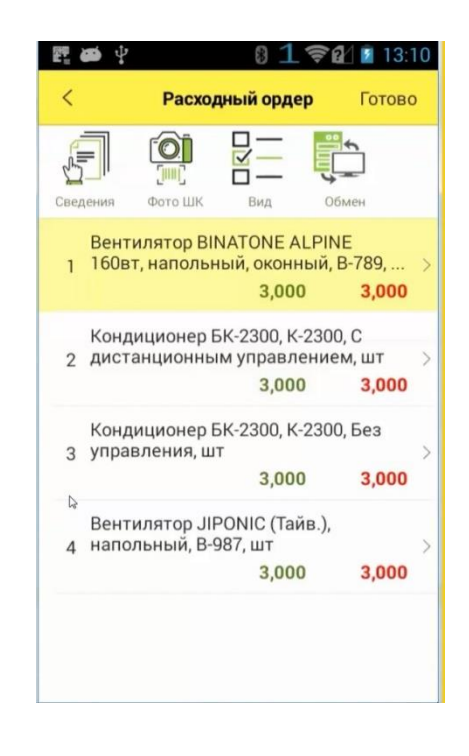

#### Рис.3.21. Шапка документа.

[0]

#### Рис. 3.22. Форма документа

В документе «Расходный ордер» можно внести или получить дополнительную информацию о товаре, а также произвести действия, нажав соответствующие кнопки:

«Сведения При нажатии появятся сведения о документе пересчета товара, где можно увидеть номер документа, дату отгрузки, статус, склад, где будет происходить пересчет товара, и исполнителя.

«Фото штрихкода от кнопка, которая позволяет считывать штрихкоды при помощи камеры на мобильном устройстве.

«Вид » Настройка отображения, позволяет скрывать строки, где «План=Факт».

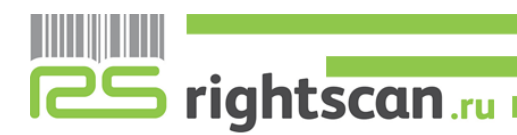

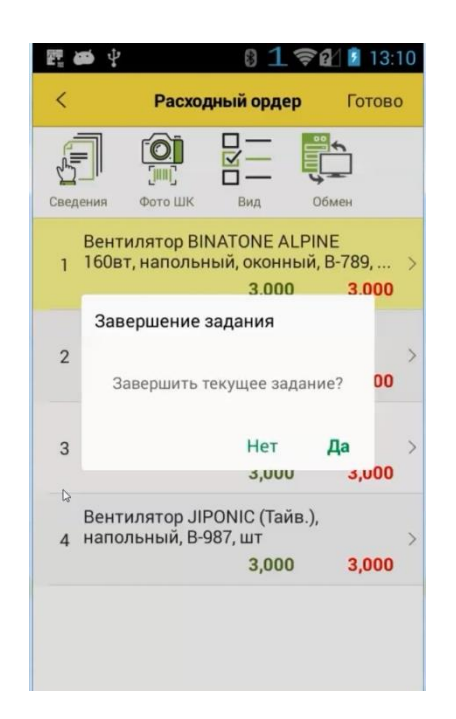

Рис.3.23. Завершение задания

После того, как все товары будут отсканированы необходимо завершить документ нажатием на кнопку "Обмен" (рис.3.23). Данные документа будут переданы в ЦБД (рис.3.24).

| • • | Демонстрационная база / Ул            | Угравление торговлей, редакция 11 (1С.Предприятии)                                                                           |                           | □ + R & D □ M M+ M+ Q □ | 🕹 Оргов Александр Владимирович 🕕 – 🖉 🔸 |
|-----|---------------------------------------|----------------------------------------------------------------------------------------------------|---------------------------|-------------------------|----------------------------------------|
|     | * 2 9 4 .                             | 🛧 Начальная страница — Пряходные ордера на товары × — Расходные ордера на товары × — Расходный ордер на товары 00-00000063 о | r 01.05.2015 23:59:59 ×   |                         |                                        |
| ≡   | Главное                               | + + Pacxonный ордер на товары 00-00000063 от 01.05 2015 23:59:59                                                             |                           |                         | ×                                      |
| 12  | Планирование                          |                                                                                                    |                           |                         |                                        |
| e   | CRM и маркетинг                       |                                                                                                    |                           |                         |                                        |
|     | Проджен                               | Провести и захрыть 🔛 📴 🔟 - 📋 💽 - 😁 Печать - 🗃 Отноты -                                                                       |                           |                         | Еще - ?                                |
| -   | Закупни                               | Дата отгрузки: 23.10.2017 14:38:57 💼 Статус: К отгрузко 🔹 🕼 Исправить                                                        |                           |                         |                                        |
|     | Cuman u norranya                      | Основное Товары по распоряжениям (4) Отгрухаемые товары (4)                                                                  |                           |                         |                                        |
| -   | Conag in gourantia                    |                                                                                                    |                           |                         | По товарным местам По товарам          |
| 0   | казначенство                          | Добавить < 🗮 💯 Указать серии. Заполнить - Перемести в другой ордер -                                                         |                           |                         | Еще -                                  |
| ы   | Финансовый результат и<br>контроллинг | N Действие Упаковочный лист Номенклатура                                                                                     | Характеристика Назначение | Серия                   | Ед. изм Количе. Вес                    |
|     | НСИ и                                 | 1 Отгрузить Вентилятор ВINATONE ALPINE 160вт. налольный, оконный                                                             | учарактерист.             | чсерил не указывается»  | ur (1 ur) 3,000 1,                     |
| v   | администрирование                     | 2 Отгрузить Кондиционер БК-2300                                                                                              | С дистанцион              | «серия не указывается»  | ur 3,000 6,                            |
|     |                                       | 3 Отгрузить Кондиционер БК-2300                                                                                              | Без управлен              | «селия не укланирется»  | шт <u>3,000</u> 6,1                    |
|     |                                       | 4 Отгрузить Вентилягор JIPONIC (Тайв.), напольный                                                                            |                           |                         | шт 3,000 3.                            |
|     |                                       | 4                                                                                                    |                           |                         |                                        |
|     |                                       | <ul> <li>самовывоз ○ Доставка по</li> <li>Всего в ордере:</li> </ul>                                                         | 12 мяст                   |                         | •                                      |

Рис.3.24. Документ «Расходный ордер на товары»

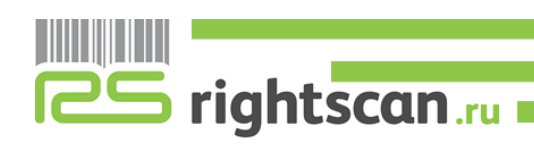

#### 3.4 Отбор (размещение) товаров.

Документ «Отбор (размещение) товаров» используется для работы с адресным складом. У этого документа есть две операции: отбор товара и размещение товара (рис.3.25).

| 10 (T | Демонстрационная база / Ул | гравление торговлей, редакция 11                  | (1С:Предприятие) |                  |                      |                     |               |              | HORADON          | I+ M- 🔍 🔳 🌡 Орлов Александ | р Владичирович 🕕 🖕 🗕 🛪 🗙 |
|-------|----------------------------|---------------------------------------------------|------------------|------------------|----------------------|---------------------|---------------|--------------|------------------|----------------------------|--------------------------|
|       | * 2 9 4 4                  | <ul> <li>Начальная страница</li> <li>О</li> </ul> | пборы (размещи   | ения) товаров ×  |                      |                     |               |              |                  |                            |                          |
| ≡     | Главное                    |                                                   | Sona (nasu       |                  |                      |                     |               |              |                  |                            | ×                        |
| 19    | Планирование               |                                                   | oopbi (pasii     | тещения) товаров |                      |                     |               |              |                  |                            |                          |
| -     |                            | Craryc:                                           | Вид              | с операции: С    | отад:                | Помещен             | we:           |              |                  |                            |                          |
| e     | CRM и маркетинг            | Bce                                               | • Bo             | e - U            | (ентральный склад    | вР Коммерч          | еские товары  | - 0          |                  |                            |                          |
| -     | Продажи                    | 🔕 Создать - 🌆                                     | 6                | 🕞 🔹 🔒 Печать •   | Установить статус •  |                     |               |              |                  |                            | Еще - ?                  |
| Ħ     | Закупки                    | Номер                                             | Дата             | Вид операции 4   | Craryc               | Исполнитель         | Зона отгрузки | Зона приемки | Рабочий участок  | Распоряжение               | Комментарий              |
| =     | Склад и доставка           | □↓ 00-00000034                                    | 08.04.2015       | Размещение       | Выполнено без ошибок | Якимова Наталья Ив  |               | Приемка      | Автопогрузчик    |                            |                          |
| 0     | Казначейство               | B 00-00000037                                     | 06.04.2015       | Размещение       | Выполнено без ошибок | Сурков Дмитрий Инн  |               | Приемка      | Ручная обработка |                            |                          |
|       | Финансовый результат и     | ······································            | 23.04.2015       | Размещение       | Выполнено без ошибок | Кострова Вера Борис |               | Приемка      | Автопогрузчик    |                            |                          |
| ы     | контроллинг                | ······································            | 12.05.2015       | Размещение       | Выполнено без ошибок |                     |               | Приемка      |                  |                            |                          |
|       | НСИ и                      | 00-00000051                                       | 03.05.2015       | Размещение       | Выполнено без ошибок | Волков Андрей Иван  |               | Приемка      |                  |                            |                          |
| -     | администрирование          | III. 00-00000052                                  | 18.05.2015       | Размещение       | Выполнено без ошибок | Кострова Вера Борис |               | Приемка      | Ручная обработка |                            |                          |
|       |                            | 00-00000053                                       | 15.05.2015       | Размещение       | Выполнено без ошибок | Кострова Вера Борис |               | Приемка      |                  |                            |                          |
|       |                            | 00-00000004                                       | 06.12.2017       | Размещение       | Подготовлено         |                     |               |              |                  |                            |                          |
|       |                            | 00-00000001                                       | 17.10.2017       | Размещение       | Подготовлено         | Кострова Вера Борис |               |              |                  |                            |                          |
|       |                            | III 00-00000002                                   | 17.10.2017       | Размещение       | Подготовлено         | Кострова Вера Борис |               |              |                  |                            |                          |
|       |                            | □ 00-00000024                                     | 17.03.2015       | Отбор            | Выполнено без ошибок | Кислов Артем Сергее | Отгрузка      |              | Автопогрузчик    | Расходный ордер на         |                          |
|       |                            | 00-00000025                                       | 03.04.2015       | Отбор            | Выполнено без ошибок | Кислов Артем Сергее | Отгрузка      |              | Автопогрузчик    | Расходный ордер на         |                          |
|       |                            | B 00-00000027                                     | 06.04.2015       | Отбор            | Выполнено без ошибок | Кислов Аргем Сергее | Отгрузка      |              | Ручная обработка | Расходный ордер на         |                          |
|       |                            | III 00-00000029                                   | 07.04.2015       | Отбор            | Выполнено без ошибок | Якимова Наталья Ив  | Отгрузка      |              | Автопогрузчик    | Расходный ордер на         |                          |
|       |                            | 00-00000038                                       | 07.04.2015       | Отбор            | Выполнено без ошибок | Кислов Аргем Сергее | Отгрузка      |              | Автопогрузчик    | Расходный ордер на         |                          |
|       |                            | 00-0000031                                        | 02.03.2015       | Отбор            | Подготовлено         | Кострова Вера Борис | Отгрузка      |              | Автопогрузчик    | Расходный ордер на         |                          |
|       |                            | B 00-00000032                                     | 10.03.2015       | Отбор            | Выполнено без ошибок | Сурков Дмитрий Инн  | Отгрузка      |              | Ручная обработка | Расходный ордер на         |                          |
|       |                            | BD 00-00000033                                    | 08.04.2015       | Отбор            | Выполнено без ошибок | Сурков Дмитрий Инн  | Отгрузка      |              | Автопогрузчик    | Расходный ордер на         |                          |
|       |                            | □↓ 00-00000035                                    | 08.04.2015       | Отбор            | Выполнено без ошибок | Сурков Дмитрий Инн  | Отгрузка      |              | Ручная обработка | Расходный ордер на         |                          |
|       |                            | 00-00000036                                       | 09.04.2015       | Отбор            | Выполнено без ошибок | Кислов Артем Сергее | Отгрузка      |              | Ручная обработка | Расходный ордер на         |                          |
|       |                            | 00-00000038                                       | 10.04.2015       | Отбор            | Выполнено без ошибок | Кострова Вера Борис | Отгрузка      |              | Автопогрузчик    | Расходный ордер на         |                          |
|       |                            | III 00-00000039                                   | 10.04.2015       | Отбор            | Выполнено без ошибок | Кислов Артем Сергее | Отгрузка      |              | Автопогрузчик    | Расходный ордер на         |                          |
|       |                            | 00-00000040                                       | 10.04.2015       | Отбор            | Выполнено без ошибок | Кострова Вера Борис | Отгрузка      |              | Автопогрузчик    | Расходный ордер на         |                          |
|       |                            | B 00-00000041                                     | 13.04.2015       | Отбор            | Выполнено без ошибок | Кислов Артем Сергее | Отгрузка      |              | Ручная обработка | Расходный ордер на         |                          |
|       |                            | 00-00000042                                       | 13.04.2015       | Отбор            | Выполнено без ошибок | Кислов Аргем Сергее | Отгрузка      |              | Ручная обработка | Расходный ордер на         |                          |
|       |                            | Настройки адресных скла                           | <u>дов</u>       |                  |                      |                     |               |              |                  |                            | <b>X A V X</b>           |

Рис. 3.25. Документы «Отбор (размещение) товара».

#### **3.4.1 ОТБОР ТОВАРОВ**

Для того, чтобы передать документ на мобильное устройство, нужно его подготовить и установить основные критерии:

- документ должен быть проведен;

- статус документа установлен «Подготовлено»;

- параметры «Склад», «Помещение» и «Исполнитель» задаются для дополнительной фильтрации между исполнителями заданий. Их присылает приложение. (Рис. 3.26). В табличной части документа «Отгружаемые товары» действие должно быть установлено «Отобрать».

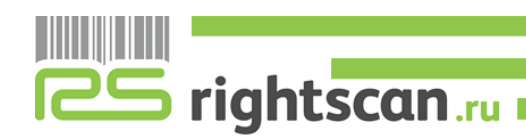

| Демонстрационная база / Уп            | равление торговлей, реда | акция 11 (1С.Предприятие)    |                                   |                                 |             | 🕽 🌡 Орлов Александр Владемирович 🤃 🚽 🗕 🗇 |
|---------------------------------------|--------------------------|------------------------------|-----------------------------------|---------------------------------|-------------|------------------------------------------|
| * 0 9 0 1                             | Начальная страниц        | а Отборы (размещения) това   | аров × Отбор (размещение) това    | ров 00-00000031 от 02.03.2015 1 | 5.26.06 ×   |                                          |
| Главное                               | ← → ☆                    | Отбор (размещение)           | ) товаров 00-00000031 с           | or 02.03.2015 15:26:06          |             |                                          |
| Ппанирование                          | Основное Зада            | ачи Мои заметки              |                                   |                                 |             |                                          |
| CRM и маркетинг                       | Провести и зак           | рыть 📓 📑 🍬 -                 | 🔠 💽 • 🔒 Печать • 👔                | 🗿 Отчеты -                      |             | Еще - ?                                  |
| Продажи                               | Статус: Подготовл        | ено                          | $\overline{1}$                    |                                 |             |                                          |
| Закупки                               | Основное Това            | ары (отбор) (3)              |                                   |                                 |             |                                          |
| Склад и доставка                      | Распоряжение:            | Расходный ордер на товары 00 | 0-00000010 or 02 03 2015 12 02 39 |                                 |             |                                          |
| Казначейство                          | Номер                    | 00-00000031 or: 02.03.2      | 015 15:26:06 B patione c:         | 16.01.2018 17:3 🖬 no: 16.01     | 2018 14:5 📾 |                                          |
| Финансовый результат и<br>контроллинг | Склад:                   | Цент Сальный склад           |                                   | Отбор                           |             |                                          |
| НСИ и                                 | Помещение:               | Коммерческие товары          | • В Ответственный:                | Кострова Вера Борисовна         | - Ø         |                                          |
| администрирование                     | Зона отгрузки:           | Отгрузка                     | • В Исполнитель:                  | Кострова Вера Борисовна         | * \$        |                                          |
|                                       | Рабочий участок:         | Автопогрузчик                | * Ø                               |                                 |             |                                          |
|                                       | Комментарий:             |                              |                                   |                                 |             |                                          |
|                                       |                          |                              |                                   |                                 |             |                                          |
|                                       |                          |                              |                                   |                                 |             |                                          |
|                                       |                          |                              |                                   |                                 |             |                                          |
|                                       |                          |                              |                                   |                                 |             |                                          |
|                                       |                          |                              |                                   |                                 |             |                                          |
|                                       |                          |                              |                                   |                                 |             |                                          |
|                                       |                          |                              |                                   |                                 |             |                                          |
|                                       |                          |                              |                                   |                                 |             |                                          |
|                                       |                          |                              |                                   |                                 |             |                                          |
|                                       |                          |                              |                                   |                                 |             |                                          |
|                                       |                          |                              |                                   |                                 |             |                                          |
|                                       |                          |                              |                                   |                                 |             |                                          |
|                                       |                          |                              |                                   |                                 |             |                                          |
|                                       |                          |                              |                                   |                                 |             |                                          |
|                                       |                          |                              |                                   |                                 |             |                                          |
|                                       |                          |                              |                                   |                                 |             |                                          |
|                                       |                          |                              |                                   |                                 |             |                                          |
|                                       |                          |                              |                                   |                                 |             |                                          |
|                                       |                          |                              |                                   |                                 |             |                                          |
|                                       |                          |                              |                                   |                                 |             |                                          |
|                                       |                          |                              |                                   |                                 |             |                                          |
|                                       |                          |                              |                                   |                                 |             |                                          |
|                                       |                          |                              |                                   |                                 |             |                                          |

#### Рис. 3.26. Документ «Отбор (размещение) товара».

На мобильном устройстве в настройках устанавливаем параметры склад, помещение и исполнитель (Рис 3.27). Далее заходим в форму списка документа «Расходный ордер на товары» и нажимаем кнопку «Обновить» (Рис 3.28).

| 醒 🍎 🖞       | 019              | 2 13:55    |
|-------------|------------------|------------|
| Отмена      | Настройки        | Готово     |
| Имя пользо  | вателя           |            |
| admin       |                  |            |
| Пароль      |                  |            |
| 123         |                  |            |
| Склад       |                  |            |
| Продуктова  | ябаза            | $\bigcirc$ |
| Помещение   |                  |            |
|             |                  | $\bigcirc$ |
| Исполнител  | Ь                |            |
| Кострова Ве | ра Борисовна     | $\odot$    |
|             | Подключени       | e          |
|             | Загрузить справо | чники      |

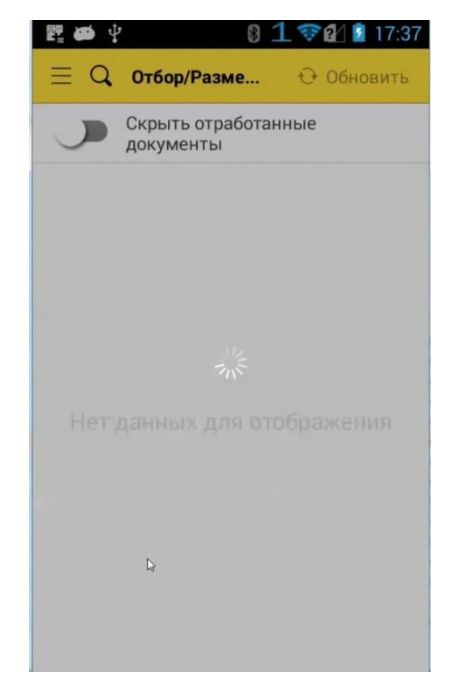

Рис. 3.27. Настройки передачи документов.

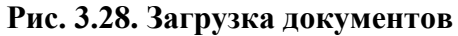

В форме документа отображены следующие позиции:

- Номенклатура\Артикул\Упаковки
- План\Факт
- Серии номенклатуры
- Ячейка, с которой необходимо отобрать товар

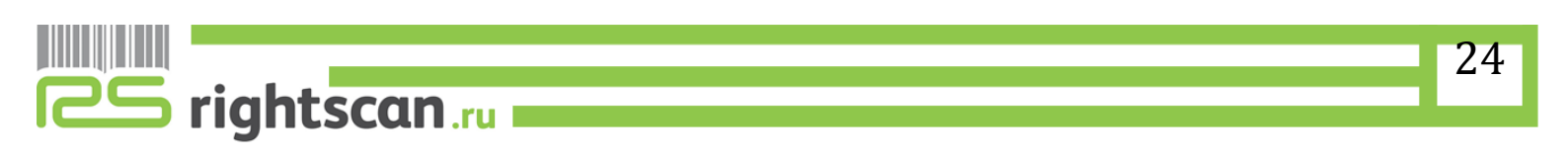

После загрузки документа статус документа в ЦБД меняется на «В работе».

При сканировании штрих-кода с этикетки товара добавляется +1 к общему с количеству в строке с отсканированной номенклатурной позицией, а сама строка, по которой ведется работа, перемещается на первое место в списке.

Так же имеется возможность ручного ввода фактического количества товара, для этого необходимо нажать на строку факта и ввести колличество.

Если штрих-код испорчен и не считывается сканирующим модулем, то можно прибегнуть к ручному вводу штрих-кода нажав на кнопку «Добавить»  $\rightarrow Q \sqcup k \rightarrow Q$  далее ввести в строке значения штрихкода.

| 22 🐼 🖓                | 8 1 🗟        | 17:37 🥻 |
|-----------------------|--------------|---------|
| < Отбо                | р/Размещение | Готово  |
|                       |              |         |
| <b>удши</b><br>Товары |              |         |
| 00-0000031            | 02.03.2015 1 | 5:26:06 |
| Вид операции          |              | Отбор   |
| Статус                |              |         |
| В работе              |              |         |
| Склад                 |              |         |
| Центральный ск        | лад          |         |
| Помещение             |              |         |
| Коммерческие т        | овары        |         |
| Зона отгрузки         |              |         |
| Отгрузка              |              |         |
| Исполнитель           |              |         |
|                       |              |         |

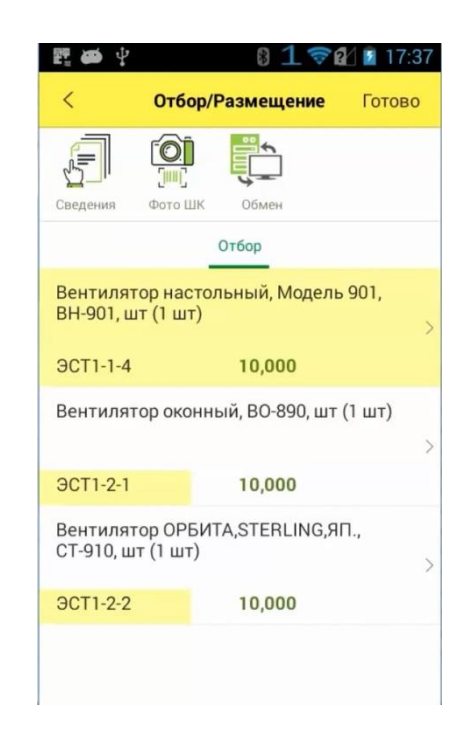

Рис.3.29. Шапка документа.

0

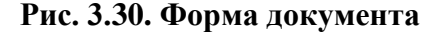

В документе «Отбор (размещение) товаров» можно внести или получить дополнительную информацию о товаре, а также произвести действия, нажав соответствующие кнопки:

«Сведения свеления». При нажатии появятся сведения о документе пересчета товара, где можно увидеть номер документа, дату отгрузки, статус, склад, где будет происходить пересчет товара, и исполнителя.

«Фото штрихкода фото шк» кнопка, которая позволяет считывать штрихкоды при помощи камеры на мобильном устройстве.

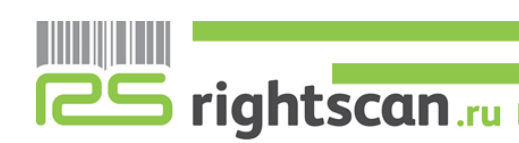

Готово

nn

Дa 10,000

10,000

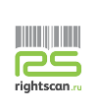

Количество товаров можно ввести как сразу, выбрав соответствующую строку, так и отсканировав нужный нам штрих-код (рис.3.31). При сканировании штрих-кода ячейки устанавливается отбор по этой ячейке.

| 聖 🛎 🖓                         | 81 📚                        | 17:38 |
|-------------------------------|-----------------------------|-------|
| Отмена                        | Введите факт                | ОК    |
| Номенкла<br>Вентиля<br>ОРБИТА | тура<br>тор<br>"STERLING,ЯП | . (j  |
| Упаковка<br>шт (1 шт)         |                             |       |
| Факт                          |                             | 1,000 |
|                               |                             |       |
|                               |                             |       |

Рис.3.31. Ввод количества

Рис.3.32 Завершение задания

о настольный, Модель 901,

После того, как все товары будут отсканированы необходимо завершить документ нажатием на кнопку "Обмен" (рис.3.32). Данные документа будут переданы в ЦБД (рис.3.33).

| • • | Демонстреционная база / У | inpasne | ные торговлей, реда | водия 11 (1С:Предпри | orme)                    |                              |                         |           |        | 8 A A                                                                                                    | I II M | M+ M- 🗨 🔳 | & Орлов Алекса | внар Владичирови | • (i) = - @ × |
|-----|---------------------------|---------|---------------------|----------------------|--------------------------|------------------------------|-------------------------|-----------|--------|----------------------------------------------------------------------------------------------------|--------|-----------|----------------|------------------|---------------|
| ш   | * 1 9 4 4                 | A Ha    | чальная страниц     | а Отборы (разл       | мещения) товаров × Отбор | о (размещение) товаров 00-00 | 0000031 or 02.03.2015 1 | 5:26:06 × |        |                                                                                                    |        |           |                |                  |               |
| =   | Главное                   | D       | + + 1               | Отбор (раз           | мещение) товаров 0       | 00-00000031 от 02.0          | 3.2015 15:26:06         |           |        |                                                                                                    |        |           |                |                  | ×             |
| 12  | Планирование              | 0       | Эсновное Зада       | вчи Мои заметка      |                          |                              |                         |           |        |                                                                                                    |        |           |                |                  |               |
| c   | CRM и маркетинг           |         | Провести и зак      |                      |                          | 🖨 Печать • 🔊 Отчет           | M -                     |           |        |                                                                                                    |        |           |                |                  | Eure + 2      |
|     | Продажи                   | Cr      | atvo: Bunoneeu      | о без сцибок         |                          | Carlotter Carlotter          |                         |           |        |                                                                                                    |        |           |                |                  |               |
| π   | Закупки                   | 17      | Основное Тора       | anu (atfico) (3)     |                          |                              |                         |           |        |                                                                                                    |        |           |                |                  |               |
| ш   | Склад и доставка          |         | Bofanum             |                      | Suches -                 |                              |                         |           |        |                                                                                                    |        |           |                |                  | Firms -       |
| 0   | Казначейство              |         | N Suedica           | <b>*</b> • •         | Howevenaryna             |                              | Xanavtenarta            | ca.       | Начкач | Centra Centra                                                                                            | Fa     | 10104     | Konese         | Bec              | Объем         |
| ы   | Финансовый результат и    |         | 1 3CT1-1-           | 4                    | Вентилятор настольный.   | Модель 901                   | stapartepect            |           |        |                                                                                                    | e ut   | (1 ur)    | 10,000         | 3.000, кт        | 0,100, мЗ     |
|     | контролянн                |         | 2 3CT1-2-           | 1                    | Вентилятор оконный       |                              |                         |           |        |                                                                                                    | e ut   | (1 ur)    | 10,000         | 5,000, xr        | 0,100, м3     |
| ٥   | администрирование         |         | 3 3CT1-2-3          | 2                    | Вентипятор ОРБИТА, STE   | ERLING.90                    | Coperated               |           |        | <cepun< th=""><th>тш шт</th><th>(1 ur)</th><th>210,000</th><th>5,000, кт</th><th>0,100, m3</th></cepun<> | тш шт  | (1 ur)    | 210,000        | 5,000, кт        | 0,100, m3     |
|     |                           |         |                     |                      |                          |                              |                         |           |        |                                                                                                    |        |           |                |                  |               |

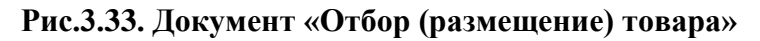

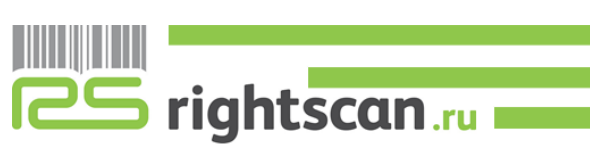

#### 3.4.2 РАЗМЕЩЕНИЕ ТОВАРОВ

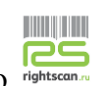

Для того, чтобы передать документ на мобильное устройство, нужно его подготовить и установить основные критерии:

- документ должен быть проведен;

- статус документа установлен «Подготовлено»;

- параметры «Склад», «Помещение» и «Исполнитель» задаются для дополнительной фильтрации между исполнителями заданий. Их присылает приложение. (Рис. 3.34).

| 16 G    | Демонстрационная база / Уп            | равление торговлей, ред | акция 11 (ІС:Предприятие)              |                 |                                      |         | 🗂 🗂 I и на на 😥 🔳 🌢 Оргоз Алексанар Влазамирович 🛞 🚽 🕳 🗲 |
|---------|---------------------------------------|-------------------------|----------------------------------------|-----------------|--------------------------------------|---------|----------------------------------------------------------|
|         | * 1 9 4 1                             | Начальная страниц       | ца Отборы (размещения) товаров × Отбор | размещение) тов | apos 00-00000052 or 18.05.2015 17:1  | 10:45 × |                                                          |
| ≡       | Главное                               | <b>←</b> → ☆            | Отбор (размещение) товаров 0           | 0-00000052      | от 18.05.2015 17:10:45               |         | ×                                                        |
| 16      | Планирование                          | Основное Зада           | ачи Мон заметки                        |                 |                                      |         |                                                          |
| e       | CRM и маркетинг                       | Провести и зак          | pens 📓 🖹 🖦 🔳 💽 •                       | 🖨 Печать +      | 🗑 Отчеты +                           |         | Еще - ?                                                  |
| <b></b> | Продажи                               | Статус: Подготовл       | тено                                   |                 |                                      |         |                                                          |
|         | Закупки                               | Основное Това           | ары (размещение) (2)                   |                 |                                      |         |                                                          |
| =       | Склад и доставка                      | Номер:                  | 00-00000052 or: 18.05.2015 17:10:45    | В работе с:     | [17.01.2018 10:2] III] no: [17.01.20 | 18 9:14 |                                                          |
| 0       | Казначейство                          | Склад                   | Центральный склад                      | Вид операции:   | Размещение                           |         |                                                          |
| hl      | Финансовый результат и<br>контроллинг | Помещение:              | Коммерческие товары 🔹 ир               | Ответственный   | Федоров Борис Михайлович             | * B     |                                                          |
| ø       | НСИ и                                 | Зона приемки:           | Приемка + иР                           | Исполнитель:    | Кострова Вера Борисовна              | * B     |                                                          |
|         | администрирование                     | Рабочий участок         | Ручная обработка - Ф                   |                 | 13                                   |         |                                                          |
|         |                                       | Комментарий             |                                        |                 |                                      |         |                                                          |
|         |                                       |                         |                                        |                 |                                      |         |                                                          |
|         |                                       |                         |                                        |                 |                                      |         |                                                          |
|         |                                       |                         |                                        |                 |                                      |         |                                                          |
|         |                                       |                         |                                        |                 |                                      |         |                                                          |
|         |                                       |                         |                                        |                 |                                      |         |                                                          |
|         |                                       |                         |                                        |                 |                                      |         |                                                          |
|         |                                       |                         |                                        |                 |                                      |         |                                                          |
|         |                                       |                         |                                        |                 |                                      |         |                                                          |
|         |                                       |                         |                                        |                 |                                      |         |                                                          |
|         |                                       |                         |                                        |                 |                                      |         |                                                          |
|         |                                       |                         |                                        |                 |                                      |         |                                                          |
|         |                                       |                         |                                        |                 |                                      |         |                                                          |
|         |                                       |                         |                                        |                 |                                      |         |                                                          |
|         |                                       |                         |                                        |                 |                                      |         |                                                          |
|         |                                       |                         |                                        |                 |                                      |         |                                                          |

Рис. 3.34. Документ «Отбор (размещение) товара».

На мобильном устройстве в настройках устанавливаем параметры склад, помещение и исполнитель (Рис 3.27). Далее заходим в форму списка документа «Расходный ордер на товары» и нажимаем кнопку «Обновить» (Рис 3.28).

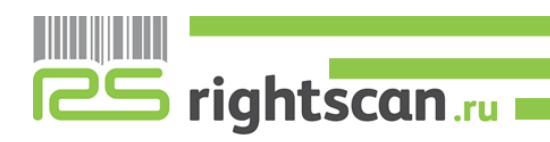

| 麗 🗰 🖞              | §1€               | 213:55     |
|--------------------|-------------------|------------|
| Отмена             | Настройки         | Готово     |
| Имя польз<br>admin | зователя          |            |
| Пароль             |                   |            |
| 123                |                   |            |
| Склад              |                   |            |
| Продуктов          | зая база          | $\bigcirc$ |
| Помещени           | 1e                |            |
|                    |                   | $\bigcirc$ |
| Исполнит           | ель               |            |
| Кострова           | Вера Борисовна    | $\bigcirc$ |
|                    | Подключение       | e          |
|                    | Загрузить справоч | чники      |

|                               | 8 1 🕫 🗗 🖬 10:25     |
|-------------------------------|---------------------|
| 📃 🔍 Отбор/Разме               | 🕀 Обновить          |
| Скрыть отраб документы        | отанные             |
| Выполнено<br>02.03.2015 15:26 | Отбор > 00-00000031 |
| 🗟 В работе                    | Размещение >        |
| Обновление зада               | ний                 |
| Обновление списк<br>завершено | а документов        |
|                               | ок                  |
|                               |                     |
|                               |                     |
|                               |                     |
|                               |                     |
|                               |                     |

## Рис. 3.35. Настройки передачи документов.

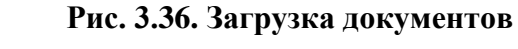

В форме документа отображены следующие позиции:

- Номенклатура\Артикул\Упаковки
- План\Факт
- Серии номенклатуры
- Ячейка, в которую необходимо разместить товар

После загрузки документа статус документа в ЦБД меняется на «В работе».

При сканировании штрих-кода с этикетки товара добавляется +1 к общему количеству в строке с отсканированной номенклатурной позицией, а сама строка, по которой ведется работа, перемещается на первое место в списке.

Так же имеется возможность ручного ввода фактического количества товара, для этого необходимо нажать на строку факта и ввести колличество.

Если штрих-код испорчен и не считывается сканирующим модулем, то можно прибегнуть к ручному вводу штрих-кода нажав на кнопку «Добавить»  $\rightarrow Q \sqcup k \rightarrow Q$  далее ввести в строке значения штрихкода.

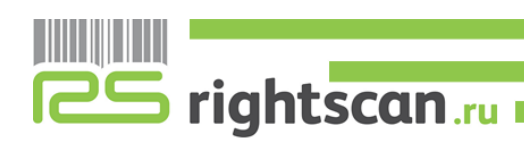

| E 🛎 🖞    | 8 1           | 170    | 10:26   |
|----------|---------------|--------|---------|
| <        | Отбор/Размещ  | ение   | Готово  |
| S        |               |        |         |
| Товары   |               |        |         |
| 00-000   | 0052 18.05.   | 2015 1 | 7:10:45 |
| Вид опер | рации         | Раз    | мещение |
| Статус   |               |        |         |
| В работе |               |        |         |
| Склад    |               |        |         |
| Централ  | ьный склад    |        |         |
| Помеще   | ние           |        |         |
| Коммерч  | ческие товары |        |         |
| Зона при | емки          |        |         |
| Приемка  | 1             |        |         |
| Исполни  | тель          |        |         |
|          |               |        |         |

Рис.3.37. Шапка документа.

0

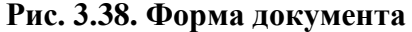

В документе «Отбор (размещение) товаров» можно внести или получить дополнительную информацию о товаре, а также произвести действия, нажав соответствующие кнопки:

«Сведения Сведения»». При нажатии появятся сведения о документе пересчета товара, где можно увидеть номер документа, дату отгрузки, статус, склад, где будет происходить пересчет товара, и исполнителя.

«Фото штрихкода от к кнопка, которая позволяет считывать штрихкоды при помощи камеры на мобильном устройстве.

Количество товаров можно ввести как сразу, выбрав соответствующую строку, так и отсканировав нужный нам штрих-код (рис.3.39). При сканировании штрих-кода ячейки устанавливается отбор по этой ячейке.

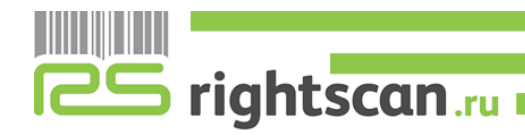

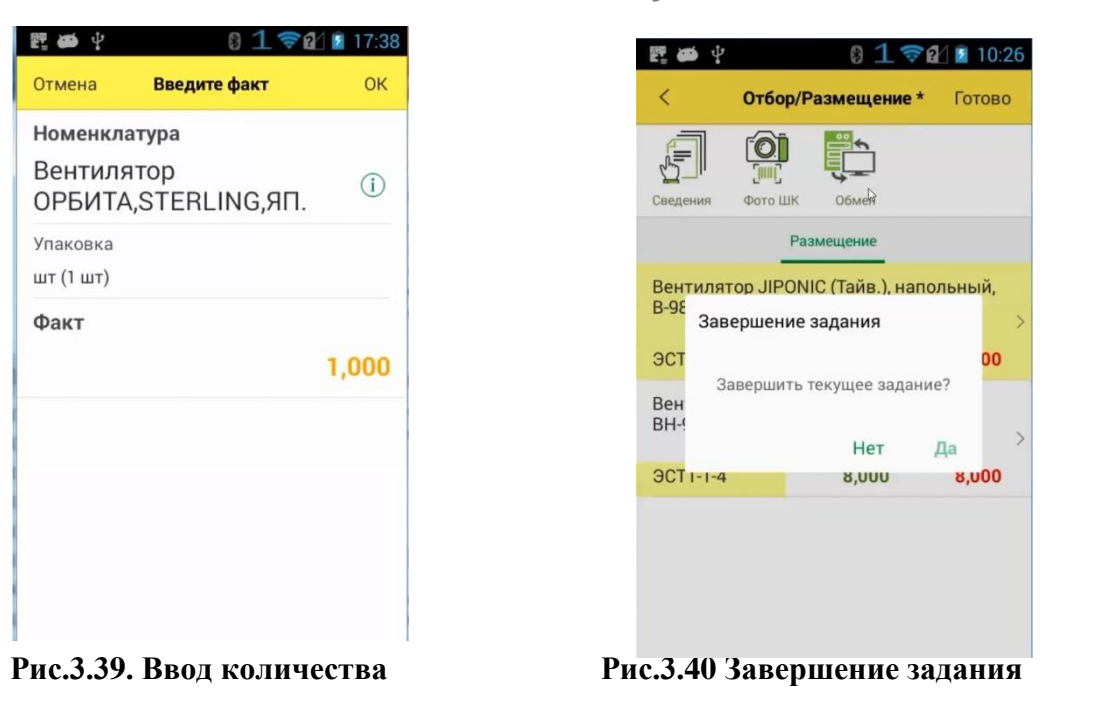

После того, как все товары будут отсканированы необходимо завершить документ нажатием на кнопку "Обмен" (рис.3.40). Данные документа будут переданы в ЦБД (рис.3.41).

| 🥦 🕤 Демонстрационная база / Уп                                                                                                    |                                                                                                    | S 🗖 🗖 H                                                                                                    | ₩+ H- 💽 🔳                                                                                                    | 🖁 Оргов Алексанар | Владичерович               | () <del>0</del>                      |                          |                       |                                    |
|----------------------------------------------------------------------------------------------------|----------------------------------------------------------------------------------------------------|----------------------------------------------------------------------------------------------------|----------------------------------------------------------------------------------------------------|-------------------|----------------------------|--------------------------------------|--------------------------|-----------------------|------------------------------------|
|                                                                                                    | Начальная страница Отборь                                                                                                    | и (размещения) товаров × Отбор (размещение) тов                                                                  | apos 00-00000052 or 18.05.2015 17:10:45 ×                                                                                                    |                   |                            |                                      |                          |                       |                                    |
| Image: Image: | Hearburst cryaning Ordops     Hearburst cryaning     Ordop     Occession 3aarel Mar.s     Process Aaarel Mar.s     Crary:      Bostoneck cryaning     Occession Teaps (cases)     Occession Teaps (cases)     Occession Teaps (cases)     1 3CT4-21     2 3CT1-14 | e (paswequewe) rozapoze V<br>(paswequewe) rozapoze 00-00000052<br>amore<br>i i i i i i i i i i i i i i i i i i i | apase 80 controlstate et 18 of 2015 17:10:45 ×<br>or 18.05.2015 17:10:45<br>B) Orvenu +<br>Xapasropercisea<br>capacitypic:teer el action.cy.ett.co<br>coopertipacities el action.cy.ett.co | Händneisse        | Серия<br>Серия<br>«Серия – | E.g. 1004.<br>ur (1 ur)<br>ur (1 ur) | Жаличе<br>4,000<br>8,000 | Bec<br>1.600<br>2.400 | Еще + ?<br>Еще -<br>Объам<br>0.040 |
|                                                                                                    |                                                                                                    |                                                                                                    |                                                                                                    |                   |                            |                                      |                          |                       |                                    |

Рис.3.41. Документ «Отбор (размещение) товара»

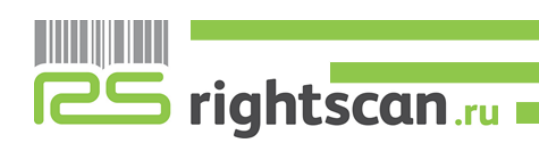